# Endpoint Privilege Management for Windows ePO Extension 23.10 Administration Guide

# **Table of Contents**

| EPM ePO Extension Administration                                          | 4  |
|---------------------------------------------------------------------------|----|
| Define User Roles                                                         | 4  |
| Implement Least Privilege                                                 | 4  |
| About Trellix ePolicy Orchestrator                                        | 5  |
| Endpoint Privilege Management for Windows and Trellix                     | 5  |
| BeyondTrust Endpoint Privilege Management App                             | 6  |
| Install, Uninstall, and Upgrade Endpoint Privilege Management for Windows | 7  |
| Frequently Asked Questions                                                | 7  |
| Install the Endpoint Privilege Management for Windows Clients             | 7  |
| Uninstall the Endpoint Privilege Management for Windows Clients           | 7  |
| Upgrade EPM                                                               | 8  |
| Manual Deployment of Endpoint Privilege Management for Windows            |    |
| Policy Management                                                         | 11 |
| Deploy Endpoint Privilege Management for Windows Policy                   | 12 |
| Audits and Reports                                                        | 13 |
| Dashboards in Endpoint Privilege Management for Windows                   | 14 |
| Events in Endpoint Privilege Management for Windows                       | 16 |
| Custom Script Auditing                                                    | 19 |
| Set up ePO Server Tasks for Endpoint Privilege Management Reporting       | 20 |
| Manage the Endpoint Privilege Management Databases                        |    |
| Use Endpoint Privilege Management for Windows Events to Build Queries     | 23 |
| Database Sizing and Resource Consumption                                  | 26 |
| ePO Endpoint Privilege Management Database Events                         |    |
| Create the ePO Event Purge Server Task                                    | 31 |
| ePolicy Orchestrator Server Scripts                                       | 32 |
| Parameter Descriptions                                                    |    |
| Referenced Libraries                                                      |    |
| Challenge Response Scripting                                              | 32 |
| ePO Create Policy                                                         | 33 |
| ePO Import Policy                                                         | 33 |
| ePO Export Policy                                                         |    |

SALES: www.beyondtrust.com/contact SUPPORT: www.beyondtrust.com/support DOCUMENTATION: www.beyondtrust.com/docs

| Exported Views in Endpoint Privilege Management for Windows                        | 35 |
|------------------------------------------------------------------------------------|----|
| Custom Data Types                                                                  |    |
| Application Types                                                                  |    |
| Chassis Types                                                                      |    |
| OS Version                                                                         |    |
| OS Product Type                                                                    | 40 |
| Message Types                                                                      | 41 |
| Certificate Modes                                                                  | 42 |
| Policy Audit Modes                                                                 | 43 |
| Device Types (Drive Type)                                                          | 44 |
| ExportDefendpointStarts                                                            |    |
| ExportLogons                                                                       | 46 |
| ExportPrivilegedAccountProtection                                                  | 47 |
| ExportProcesses                                                                    | 49 |
| Troubleshoot Endpoint Privilege Management for Windows                             | 56 |
| Check Endpoint Privilege Management for Windows is installed and functioning $\ .$ | 56 |
| Check Settings are Deployed                                                        | 56 |
| Check that Endpoint Privilege Management is Licensed                               |    |
| Check Workstyle Precedence                                                         | 56 |
| Certificate Error in Trellix Endpoint Security (ENS)                               | 57 |

©2003-2024 BeyondTrust Corporation. All Rights Reserved. Other trademarks identified on this page are owned by their respective owners. BeyondTrust is not a chartered bank or trust company, or TC: 4/25/2024 depository institution. It is not authorized to accept deposits or trust accounts and is not licensed or regulated by any state or federal banking authority.

3

Λ

# **EPM ePO Extension Administration**

Endpoint Privilege Management for Windows combines privilege management and application control technology in a single, lightweight agent. This scalable solution allows global organizations to eliminate admin rights across the entire business.

Actionable intelligence is provided by an enterprise class reporting solution with endpoint analysis, dashboards, and trend data for auditing and compliance.

# **Define User Roles**

Before deploying Endpoint Privilege Management for Windows, you should spend time preparing suitable Workstyles for your users. Implementing least privilege may require Workstyles to be tailored to users' roles.

The table below shows three typical user roles, but we recommend that you create roles that are tailored to your environment.

| Role                    | Requirement for Admin Rights                                                                        |
|-------------------------|----------------------------------------------------------------------------------------------------|
| Standard Corporate User | Applications that require admin rights to function, and simple admin tasks                          |
| Laptop User             | Flexibility to perform ad-hoc admin tasks and install software when away from the corporate network |
| Technical User          | Complex applications and diagnostic tools, advanced admin tasks and software installations          |

Endpoint Privilege Management for Windows can cater to all types of users, including the most demanding technical users, such as system administrators and developers.

You should also educate your users on what they should expect from a least privilege experience, before transferring them to standard user accounts. This ensures that they report any problems they encounter during the process of moving to least privilege.

Note: Contact your solution provider or BeyondTrust to gain access to templates for more complex use case scenarios.

# **Implement Least Privilege**

The first step is to identify the applications that require admin privileges for each of the roles you've defined. These can fall into one of three categories:

- 1. Known Admin Applications: You already have a definitive list of applications that require admin rights to run.
- 2. Unknown Admin Applications: You are not sure of the applications that require admin rights to run.
- 3. Flexible Elevation: The user requires flexibility and can't be restricted to a list of applications.

#### **Known Applications**

For this category you should add the relevant applications to the Endpoint Privilege Management for Windows Application Groups for the users. This automatically elevates these applications when they are launched. You can then remove admin rights from these accounts.

#### **Unknown Applications**

For this category you have two choices to help you discover the applications that require admin rights:

- Set up Endpoint Privilege Management Workstyles to monitor privileged application behavior. The Endpoint Privilege Management for Windows audit logs highlight all of the applications that require admin rights to run.
- Set up Endpoint Privilege Management Workstyles to give the user the **on-demand** elevation facility, and instruct the user to use this facility for any applications that fail to run once you have taken the user's admin rights away. The Endpoint Privilege Management for Windows audit logs highlight all the applications that the user has launched with elevated rights.

You can use the audit logs to determine the relevant set of applications that you want to give admin rights to for these users.

#### **Flexible Elevation**

For this category, you should set up Endpoint Privilege Management Workstyles that give the user an **on-demand** elevation facility, which allows the user to elevate any applications from a standard user account. All elevated applications can be audited, to discourage users from making inappropriate use of this facility.

# **About Trellix ePolicy Orchestrator**

Trellix ePO software, the foundation of the Trellix Security Management solution, unifies management of endpoints, networks, data, and compliance solutions. More than 45,000 organizations use Trellix ePO software on nearly 60 million nodes to manage security, streamline and automate compliance processes, and increase overall visibility across security management activities. With its scalable architecture, fast time to deployment, and ability to support enterprise systems, Trellix ePO software is the most advanced security management software available.

Only Trellix ePO offers:

**End-to-end visibility:** Get a unified view of your security posture. Drillable, drag-and-drop dashboards provide security intelligence across endpoints, data, mobile, and networks for immediate insight and faster response times.

**Simplified security operations:** Streamline workflows for proven efficiencies. Independent studies show ePO software helps organizations of every size streamline administrative tasks, ease audit fatigue, and reduce security management-related hardware costs.

An open, extensible architecture: Leverage your existing IT infrastructure. Trellix ePO software connects management of both Trellix and third-party security solutions to your LDAP, IT operations, and configuration management tools. LDAP Servers can be made available via the built-in registered servers in ePO.

For more information, see Trellix ePolicy Orchestrator at https://www.trellix.com/en-us/products/epo.html.

## **Endpoint Privilege Management for Windows and Trellix**

Endpoint Privilege Management for Windows is implemented as a server extension to Trellix ePolicy Orchestrator, enabling Workstyles to be managed through the ePO Policy Catalog. Granular auditing and reporting of Endpoint Privilege Management for Windows activity is available using ePO integrated dashboards and query editor, as well as the reporting module.

The BeyondTrust Endpoint Privilege Management Reporting module uses the Endpoint Privilege Management Reporting database to store Endpoint Privilege Management for Windows audit data for reporting.

Endpoint Privilege Management for Windows is deployed to endpoints as a client task through the ePO System Tree.

If you do not want to use Trellix ePO for deployment of the client package, the Endpoint Privilege Management for Windows client is available as a standalone MSI or executable package, which can be deployed using any suitable third-party deployment solution.

Endpoint Privilege Management for Windows policies are deployed to endpoints through ePO Policy Assignments, which are automatically applied by the Endpoint Privilege Management for Windows client.

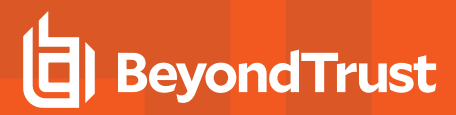

**Note:** If you do not want to use Trellix ePO for deployment of Workstyles, then you may import or export Workstyles as an XML file, and use any suitable deployment solution to deploy the XML file to a set location on each client computer.

# BeyondTrust Endpoint Privilege Management App

Starting in version 23.10, we are updating and enhancing the policy editing and reporting experience for our Endpoint Privilege Management for Windows and Mac solution deployed via Trellix ePolicy Orchestrator (ePO).

This new experience will mean policy editing and reporting will happen outside of the ePO extension and will instead be delivered via a new Electron-based application called the BeyondTrust Endpoint Privilege Management App, published by BeyondTrust.

For more information, see:

- BeyondTrust Endpoint Privilege Management App User Guide
- BeyondTrust Endpoint Privilege Management App Frequently Asked Questions

# Install, Uninstall, and Upgrade Endpoint Privilege Management for Windows

### **Frequently Asked Questions**

#### Can I install the 32-Bit Client on a 64-Bit endpoint?

No. The 32-Bit Client can only be installed on 32-Bit endpoints.

#### What distribution mechanisms do you support?

ePO is one of many options for deploying the Endpoint Privilege Management for Windows client. It can also be deployed using any third party software that supports the deployment of MSI and/or executable files, such as Microsoft Active Directory, and Microsoft SMS / SCCM.

If using alternative third party deployment software to install the Endpoint Privilege Management for Windows client, it must support the use of command line options, and must be passed the **EPOMODE = true** flag to install the client in ePO mode to allow it to interface with the Trellix agent to receive policies, and send audit events.

### Install the Endpoint Privilege Management for Windows Clients

ePO manages the deployment of the Endpoint Privilege Management for Windows clients for each operating system. You can create client tasks to manage the installation of Endpoint Privilege Management for Windows on your endpoints.

For more information on installing Endpoint Privilege Management for Windows using ePO, see the <u>Endpoint Privilege</u> <u>Management for Windows ePO Extension Installation Guide</u>, at <u>https://www.beyondtrust.com/docs/privilege-</u> <u>management/windows/index.htm</u>.

# Uninstall the Endpoint Privilege Management for Windows Clients

You can uninstall the Endpoint Privilege Management for Windows clients locally or use ePO to manage the uninstallation.

You can perform a local uninstall of Endpoint Privilege Management on a Windows operating system either as an administrator or by using Endpoint Privilege Management for Windows, if a policy is in place to allow this.

For more information on uninstalling Endpoint Privilege Management for Windows using ePO, see the <u>Endpoint Privilege</u> <u>Management for Windows ePO Extension Installation Guide</u>, at <u>https://www.beyondtrust.com/docs/privilege-</u> <u>management/windows/index.htm</u>.

# Upgrade EPM

The recommended order to upgrade EPM is:

- Upgrade the ePO Extension
- Install or upgrade the BT PM App
- Upgrade Endpoint Privilege Management Reporting (if in use)
- Upgrade EPM clients

#### Note:

- ePO will not recognize EPM clients if you upgrade the clients before the extension.
- ePO Threat events are rejected if this order is not followed. The events can be recovered after the upgrade is complete.

If you have a requirement to upgrade BeyondTrust software in a different order, contact your BeyondTrust representative.

#### Upgrade the ePO Extension

When you are upgrading the extension, the newer version recognizes the existing installation and prompts you to upgrade. We recommend upgrading, as removing the installed ePO Extension deletes your settings.

To upgrade:

- In ePO, go to Software > Extensions.
- 2. Upload the extension. ePO displays a message indicating the new version will replace the previous version.
- 3. Click OK. You do not need to restart ePO for the upgrade to take effect. Existing registered servers, client tasks, and server tasks are not affected.

#### Upgrade Privilege Management Reporting (if in use)

To upgrade the Reporting database, you need to be on the server where the database is installed.

Please use the following process to upgrade the Privilege Management Reporting database and event parser:

1. Stop the Trellix ePolicy Orchestrator Event Parser Service. Check that all events have finished being processed. Any events that are received after these tables are empty are queued on the ePO server until the service is restarted at the end of this process.

Query the following tables first to check that they are empty:

- dbo.Staging
- dbo.Staging\_ServiceStart
- Stop
- dbo.Staging\_UserLogon

Subsequently, query the following tables:

- dbo.StagingTemp
- dbo.StagingTemp\_ServiceStart

- dbo.StagingTemp\_ServiceStop
- dbo.StagingTemp\_UserLogon

Once the tables are all empty all remaining events have been processed.

- Disable the Copy from Staging task. The easiest way to do this is to use SQL Server Management Studio and navigate to Reporting database > Service Broker > Queues.
- 3. Right-click PGScheduledJobQueue and select Disable Queue.
- 4. Disable any of the ePO server tasks that rely on the Reporting database while you are upgrading it. For example, the Staging Server Task and Purge Server Task. These tasks will fail, as the database will be offline for a period of time.
- 5. Open SQL Server Reporting Configuration Manager and connect to the database. Navigate to the **Reporting** link and use the dropdown to delete the top level folder.
- 6. Run the Privilege Management database installer to upgrade the database. Ensure you point the installer to the existing database server and database name when prompted.
- 7. Enable any server tasks that you previously disabled, as they rely on the Reporting database.
- 8. Enable the **Copy From Staging** task. The easiest way to do this is to use SQL Server Management Server and navigate to **Reporting database > Service Broker > Queues**.
- 9. Right-click PGScheduledJobQueue and select Enable Queue.
- 10. Start the Trellix ePolicy Orchestrator Event Parser Service service. Any incoming events can now be processed.
- 11. You need to log off and on again to the ePO server to ensure the new database version is recognized. However, an ePO server restart is not required.

**Note:** If you see the error message "Please stop CopyFromStaging from running before upgrading the database," make sure that no new events are being processed by querying the above tables and try again.

This upgrade path can be applied to both standalone Reporting configurations and to configurations across multiple machines.

#### **Upgrade EPM Clients**

- You can upload a newer version of the EPM client to ePO and deploy as required.
- Depending on the type of installation, a restart of the endpoint may be required. When installing in silent mode, a reboot occurs automatically.
- The ePO Extension maintains backwards compatibility with the EPM client. You can use a later version of the extension with an
  earlier version of the EPM client. However, not all features in the ePO Extension are supported with earlier versions of the client.

q

# Manual Deployment of Endpoint Privilege Management for Windows

Endpoint Privilege Management for Windows can optionally be deployed manually using any Windows Installer compatible third-party deployment system. The Endpoint Privilege Management for Windows package is available as both an MSI package and self-installing executable package from BeyondTrust.

#### **Prerequisites**

Endpoint Privilege Management for Windows must be installed in ePO Mode, either by selecting the Trellix ePolicy Orchestrator Integration option when installing Endpoint Privilege Management for Windows, or by using a command-line option if installing the client via a deployment system. This install additional components required to communicate with the Trellix Agent.

To install the client MSI package silently in ePO Mode, use the following command line:

MSIEXEC.exe /i PrivilegeManagementForWindows\_x(XX).msi /qn EPOMODE=1

To install the client MSI package silently in ePO Mode with logging enabled:

MSIEXEC.exe /i PrivilegeManagementForWindows x(XX).msi /qn EPOMODE=1 /sv "C:\PMFWInstallLog.txt"

To install the client executable silently in ePO Mode, use the following command line (the double quotes are required):

PrivilegeManagementForWindows\_x(XX).exe /s /v" /qn EPOMODE=1"

Note: In the command lines above, (XX) represents 86 or 64 in relation to the 32-bit or 64-bit installation, respectively.

Note: The syntax above must be copied exactly for the install to work as designed, including all spacing.

**Note:** If you are deploying Endpoint Privilege Management for Windows using Trellix ePO, then ePO Mode is automatically enabled.

#### **Disable ePO Mode**

Once installed in ePO Mode, Endpoint Privilege Management for Windows sends events to the Trellix Agent, and also raises events to the Application event log. If you want to disable ePO mode at any time, set the following registry key:

```
HKEY_LOCAL_MACHINE\Software\Avecto\Privilege Guard Agent\
DWORD "EPOMode"=0
```

To re-enable ePO Mode, set the above DWORD value to 1.

# **Policy Management**

Starting in version 23.10, EPM policy in ePO is managed using the BeyondTrust Endpoint Privilege Management App.

Using the Policy Editor, you can:

i

- Use QuickStart templates to create a policy with predefined configuration
- Create application rules and on-demand application rules
- Create end user messages

For more information about the app, see BeyondTrust Endpoint Privilege Management App.

# **Deploy Endpoint Privilege Management for Windows Policy**

Certain types of deployment methods may be enabled or disabled. By default, all deployment types are enabled. To include or exclude a method of deployment from evaluation, edit the entries in the registry value below. If this key does not already exist, then the default behavior is to include all methods:

HKEY\_LOCAL\_MACHINE\Software\Avecto\Privilege Guard Client

REG\_SZ PolicyEnabled = "EPO,WEBSERVER,GPO,LOCAL"

Where EPO,WEBSERVER,GPO,LOCAL are the available deployment methods.

Registry settings may be deployed using Advanced Agent Settings. To apply a configuration deployment method, the setting must be applied to a type of configuration that is already part of the configuration precedence order.

<sup>©2003-2024</sup> BeyondTrust Corporation. All Rights Reserved. Other trademarks identified on this page are owned by their respective owners. BeyondTrust is not a chartered bank or trust company, or TC: 4/25/ depository institution. It is not authorized to accept deposits or trust accounts and is not licensed or regulated by any state or federal banking authority.

# **Audits and Reports**

The Endpoint Privilege Management Trellix ePO Integration Pack includes a set of rich preconfigured dashboards, built in ePO Queries and Reports, which summarize Endpoint Privilege Management for Windows event data collected from Trellix ePO managed computers.

We also provide an enterprise level, scalable reporting solution in Endpoint Privilege Management Reporting. Endpoint Privilege Management Reporting includes a rich set of dashboards and reports designed to simplify the centralized management and auditing of Endpoint Privilege Management for Windows activity throughout the desktop and server estate. Each dashboard provides detailed and summarized information regarding Application, User, Host, and Workstyle usage.

For more information on how to configure Reporting in ePO, see the <u>ePO Installation Guide</u> at <u>www.beyondtrust.com/docs/privilege-management/windows.htm</u>.

SALES: www.beyondtrust.com/contact SUPPORT: www.beyondtrust.com/support DOCUMENTATION: www.beyondtrust.com/docs

# **Dashboards in Endpoint Privilege Management for Windows**

The Trellix ePO integration includes the following dashboards:

- BeyondTrust Endpoint Privilege Management: Blocked
- BeyondTrust Endpoint Privilege Management: Elevated
- BeyondTrust Endpoint Privilege Management: Executed
- BeyondTrust Endpoint Privilege Management: Monitoring

To access the dashboards, click on the **Dashboards** icon and then select one of the Endpoint Privilege Management for Windows dashboards from the **Dashboard** dropdown menu. These dashboards show Windows and macOS events.

**Note:** If you want to add, remove, or amend any of the default monitors for any of the dashboards below, you can do so within Trellix ePO Queries and Reports. We recommend that only advanced Trellix ePO administrators do this. Please refer to Trellix ePO documentation for details on managing dashboards, queries, and reports.

#### **BeyondTrust Endpoint Privilege Management: Blocked**

The **BeyondTrust Endpoint Privilege Management: Blocked** dashboard contains all events raised by Endpoint Privilege Management for Windows relating to applications that were blocked by Endpoint Privilege Management for Windows policy.

The BeyondTrust Endpoint Privilege Management: Blocked dashboard includes the following monitors:

- BeyondTrust Endpoint Privilege Management: Top 10 Blocked Apps
- BeyondTrust Endpoint Privilege Management: Top 10 Blocked by Publisher
- · BeyondTrust Endpoint Privilege Management: Blocked over Last 7 Days

Each chart element in the monitors can be hovered over to display a count of how many blocked applications make up that element. To view the details of blocked applications for a particular element, click on the element to drill down.

#### **BeyondTrust Endpoint Privilege Management: Elevated**

The **BeyondTrustEndpoint Privilege Management: Elevated** dashboard contains all events raised by Endpoint Privilege Management for Windows relating to applications that were elevated by Endpoint Privilege Management for Windows policy. These events include:

- · Auto-Elevated: Applications elevated by Application Privileges policy
- User-Elevated: Applications elevated by On-Demand shell elevation policy

The BeyondTrust Endpoint Privilege Management : Elevated dashboard includes the following monitors:

- BeyondTrust Endpoint Privilege Management: Top 10 Elevated Apps
- BeyondTrust Endpoint Privilege Management: Top 10 Elevated by Publisher
- BeyondTrust Endpoint Privilege Management: Elevated over Last 7 Days

Each chart element in the monitors can be hovered over to display a count of how many elevated applications make up that element. To view the details of elevated applications for a particular element, click on the element to drill down.

#### **Endpoint Privilege Management: Executed**

The **BeyondTrust Endpoint Privilege Management: Executed** dashboard contains all events raised by Endpoint Privilege Management for Windows relating to applications that were allowed to execute under Endpoint Privilege Management for Windows control. These events include:

Auto-Elevated: Applications elevated by Application Privileges policy.

User-Elevated: Applications elevated by On-Demand shell elevation policy.

Passive: Applications granted a passive access token.

Drop-Admin: Applications which have had admin rights removed.

Default-Rights: Applications which have had standard user rights enforced.

Custom-Token: Applications granted a custom created access token.

Admin-required: Applications which require admin rights to run (Privilege Monitoring).

The BeyondTrust Endpoint Privilege Management: Executed dashboard includes the following monitors:

- BeyondTrust Endpoint Privilege Management: Top 10 Executed Apps
- BeyondTrust Endpoint Privilege Management: Top 10 Executed by Publisher
- BeyondTrust Endpoint Privilege Management: Executed over Last 7 Days

Each chart element in the monitors can be hovered over to display a count of how many executed applications make up that element. To view the details of executed applications for a particular element, click on the element to drill down.

#### **BeyondTrust Endpoint Privilege Management: Monitoring**

The **BeyondTrust Endpoint Privilege Management: Monitoring** dashboard contains all events raised by Endpoint Privilege Management for Windows, relating to applications detected by Endpoint Privilege Management for Windows, requiring elevated rights to run.

The BeyondTrust Endpoint Privilege Management: Monitoring dashboard includes the following monitors:

- · BeyondTrust Endpoint Privilege Management: Top 10 Apps Requiring Elevated Rights
- BeyondTrust Endpoint Privilege Management: Top 10 Requiring Elevated Rights by Publisher
- BeyondTrust Endpoint Privilege Management: Elevated Rights over Last 7 Days

Each chart element in the monitors can be hovered over to display a count of how many monitored applications make up that element. To view the details of monitored applications for a particular element, click on the element to drill down.

# **Events in Endpoint Privilege Management for Windows**

Endpoint Privilege Management for Windows sends events to ePO using the Trellix Agent, and also to the local application event log, depending on the audit and privilege monitoring settings within the Endpoint Privilege Management for Windows policy.

The following events are logged by Endpoint Privilege Management for Windows :

#### **Windows Process Events**

| ePO ID (Event ID) | Description                                                                                             |
|-------------------|----------------------------------------------------------------------------------------------------|
| 202299 (1)        | Service Error - unlicensed or invalid license code.                                                     |
| 202250 (100)      | Process has started with admin rights added to token.                                                   |
| 202251 (101)      | Process has been started from the shell context menu with admin rights added to token.                  |
| 202253 (103)      | Process has started with admin rights dropped from token.                                               |
| 202254 (104)      | Process has been started from the shell context menu with admin rights dropped from token.              |
| 202256 (106)      | Process has started with no change to the access token (passive mode).                                  |
| 202257 (107)      | Process has been started from the shell context menu with no change to the access token (passive mode). |
| 202259 (109)      | Process has started with user's default rights enforced.                                                |
| 202260 (110)      | Process has started from the shell context menu with user's default rights enforced.                    |
| 202262 (112)      | Process requires elevated rights to run.                                                                |
| 202263 (113)      | Process has started with Custom Token applied.                                                          |
| 202264 (114)      | Process has started from the shell context menu with user's Custom Token applied.                       |
| 202266 (116)      | Process execution was blocked.                                                                          |
| 202268 (118)      | Process started in the context of the authorizing user.                                                 |
| 202269 (119)      | Process started from the shell menu in the context of the authorizing user.                             |
| 202270 (120)      | Process execution was canceled by the user.                                                             |
| 202275 (150)      | Endpoint Privilege Management handled service control start action.                                     |
| 202276 (151)      | Endpoint Privilege Management handled service control stop action.                                      |
| 202277 (152)      | Endpoint Privilege Management handled service control pause/resume action.                              |
| 202278 (153)      | Endpoint Privilege Management handled service control configuration action.                             |
| 202279 (154)      | Endpoint Privilege Management blocked a service control start action.                                   |
| 202280 (155)      | Endpoint Privilege Management blocked a service control stop action.                                    |
| 202281 (156)      | Endpoint Privilege Management blocked a service control pause/resume action                             |
| 202282 (157)      | Endpoint Privilege Management blocked a service control configuration action                            |
| 202283 (158)      | Endpoint Privilege Management service control action run in the context of the authorizing user         |
| 202284 (159)      | Endpoint Privilege Management service control start action canceled                                     |
| 202285 (160)      | Endpoint Privilege Management service control stop action canceled                                      |
| 202286 (161)      | Endpoint Privilege Management service control pause/resume action canceled                              |

SALES: www.beyondtrust.com/contact SUPPORT: www.beyondtrust.com/support DOCUMENTATION: www.beyondtrust.com/docs

| ePO ID (Event ID)                   | Description                                                                                                    |
|-------------------------------------|----------------------------------------------------------------------------------------------------|
| 202287 (162)                        | Endpoint Privilege Management service control configuration action canceled                                    |
| 202297 (199)                        | Windows only - Process execution was blocked, the maximum number of challenge / response failures was exceeded |
| <b>Configuration Events</b>         |                                                                                                    |
| All events with a value of 200 - 29 | 9 ID are not sent to ePO Dashboards.                                                                           |
| (200)                               | Config Config Load Success                                                                                     |
| (201)                               | Config Load Warning                                                                                            |
| (202)                               | Config Config Load Error                                                                                       |
| (210)                               | Config Download Success                                                                                        |
| (211)                               | Config Download Error                                                                                          |
| User / Computer Events              |                                                                                                    |
| These events are not sent to ePO    | Dashboards.                                                                                                    |
| (300)                               | User User Logon                                                                                                |
| (400)                               | Service Endpoint Privilege Management Service Start                                                            |
| (401)                               | Service Endpoint Privilege Management Service Stop                                                             |
| Content Events                      |                                                                                                    |
| 203050 (600)                        | Process Content Has Been Opened (Updated Add Admin)                                                            |
| 203050 (601)                        | Process Content Has Been Updated (Updated Custom)                                                              |
| 203050 (602)                        | Process Content Access Drop Admin (Updated Drop Admin)                                                         |
| 203050 (603)                        | Process Content Access Was Canceled By The User (Updated Passive)                                              |
| 203050 (604)                        | Process Content Access Was Enforced With Default Rights (Updated Default)                                      |
| 203050 (605)                        | Process Content Access Was Blocked                                                                             |
| 203050 (606)                        | Process Content Access Was Canceled                                                                            |
| 203050 (607)                        | Process Content Access Was Sandboxed                                                                           |
| 203050 (650)                        | Process URL Browse                                                                                             |
| 203050 (706)                        | Process Passive Audit DLL                                                                                      |
| 203050 (716)                        | Process Block DLL                                                                                              |
| 203050 (720)                        | Process Cancel DLL Audit                                                                                       |

Each process event contains the following information:

- Command line for the process
- Process ID for the process (if applicable)
- Parent process ID of the process
- · Workstyle that applied
- Application group that contained the process
- End user reason (if applicable)
- Custom access token (if applicable)

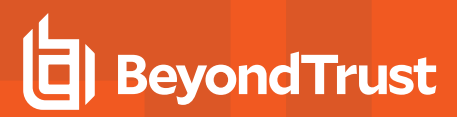

- File hash
- Certificate (if applicable)

**Note:** Each process event also contains product properties, where applicable, but these can only be viewed in the Endpoint Privilege Management Reporting Console.

# **Custom Script Auditing**

When an application is allowed, elevated, or blocked, Endpoint Privilege Management for Windows logs an event to the Application Eventlog to record details of the action. If you want to record the action in a bespoke or third-party tracking system that supports PowerShell, VBScript, or JScript based submissions, you can use the **Run a Script** setting within an Application Rule.

To add an existing auditing script to an Application Rule:

- 1. Create a new or edit an existing Application Rule within a Workstyle.
- 2. In **Run a Script**, click on the dropdown menu, and select your custom script. If you can't change this value you need to create a custom script first.
- 3. Click **OK** to save the Application Rule.

Note: If you have any existing scripts, you can select them in the dropdown menu.

The auditing script supports the use of parameters within the script. Parameters are expanded using the COM interface PGScript.

#### Example: strUserName = PGScript.GetParameter("[PG\_USER\_NAME]") strCommandLine = PGScript.GetParameter("[PG\_PROG\_CMD\_LINE]") strAgentVersion = PGScript.GetParameter("[PG\_AGENT\_VERSION]")

Note: So

**Note:** Scripts created in the script editor can be reused in multiple Application Rules and On-Demand Application Rules. Any modification to an existing script affects all Workstyle rules that have been configured to execute that script.

# Set up ePO Server Tasks for Endpoint Privilege Management Reporting

There are two BeyondTrust ePO server tasks that you can set up for Endpoint Privilege Management Reporting:

- Create the Reporting Event Staging server task
- Create the Reporting Purge server task

There is an additional server task that you can create if you have a business need to purge the events from the BeyondTrust table in the ePO database only.

We recommend you use the built-in ePO server task called **Purge Rolled up Data** rather than this server task. This will remove all the events from the BeyondTrust table in the ePO database and the Reporting database.

For more information, see the following:

1

- Create the Reporting Event Staging Server Task in the <u>ePO Installation Guide</u> at <u>https://www.beyondtrust.com/docs/privilege-management/windows/index.htm</u>
- Create the Enterprise Reporting Purge Server Task in the <u>ePO Installation Guide</u> at <u>https://www.beyondtrust.com/docs/privilege-management/windows/index.htm</u>
- "Create the Enterprise Reporting Purge Server Task" on page 21

#### **Create the Reporting Event Staging Server Task**

The **Reporting Event Staging** server task takes report events from the ePO database and inserts them into the BeyondTrust Endpoint Privilege Management Reporting database. You need to create this task to view BeyondTrust reports.

 Navigate to Menu > Automation > Server Tasks and select New Task.

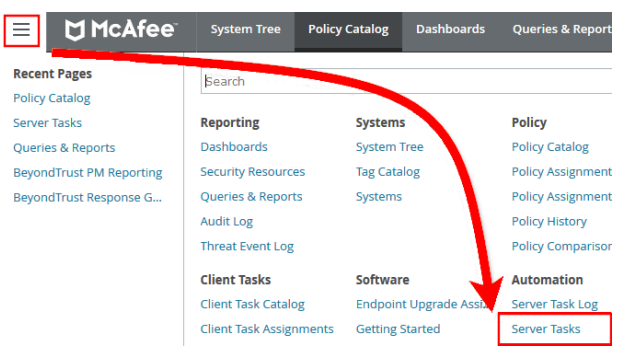

20

- 2. Enter an appropriate name (BeyondTrust Event Staging, for example), leave the Schedule status as Enabled, and click Next.
- Select BeyondTrust Endpoint Privilege Management Reporting Event Staging from the Actions dropdown menu and click Next.

- 4. Adjust the times to check for events to suit your environment and click **Next**.
  - **Time in minutes to check for staging events**: The recommended value is 55 minutes.
  - Number of events to transfer for each transaction (batch size): The default value is 1. Only increase the value if there is a lag in performance throughput between ePO to Endpoint Privilege Management Reporting.
  - Time in seconds to sleep when there are no events: The recommended value is 60 seconds.

| Sei    | ver Tasks                                                     |             |           |
|--------|---------------------------------------------------------------|-------------|-----------|
| Server | Task Builder 1 Description                                    |             | 2 Actions |
| What a | tions do you want the task to take?                           |             |           |
| < 1. J | ctions: BeyondTrust Privilege Management Reporting Even       | t Staging 🗸 |           |
|        |                                                               |             |           |
| 1      | Time in minutes to check for staging events.                  | 55          |           |
|        | Note this must not exceed the regular scheduled period for th | iis task.   |           |
| 1      | Number of events to transfer for each transaction (batch size | ). 1        |           |
| 1      | Time in seconds to sleep when there are no events             | 60          |           |
| 1      | Time in milliseconds to pause between reading each event      | 0           |           |
| 1      | Time in minutes between polling the queue lengths             | 5           |           |
| 1      | /erbose logging                                               |             |           |

- Time in milliseconds to pause between reading each event: The default and recommended value is 0.
- Time in minutes between polling the queue lengths: The recommended value is 5 minutes.
- Verbose logging: By default, verbose logging is turned off. Only use verbose logging when you need more details about the events being collected.
- 5. On the Schedule page, set the Schedule type to your preference.
- 6. Select the Start date and End date if required. By default, No end date is selected.
- 7. Adjust the time that you want the schedule to run. This is the time of the machine running the ePO server. Click **Next**. You are presented with a summary of the server task.
- 8. Select Save to finish creating the server task.

#### **Create the Enterprise Reporting Purge Server Task**

You can purge Reporting database events that are older than a defined period in order to manage the size of your database.

 Navigate to Menu > Automation > Server Tasks and select New Task.

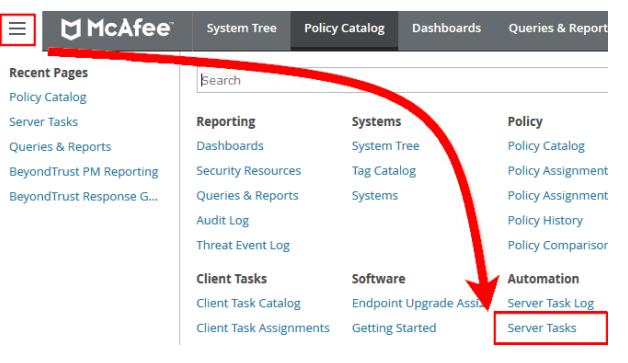

- 2. Enter an appropriate name (BeyondTrust Purge, for example), leave Schedule status as Enabled, and click Next.
- 3. Select BeyondTrust Endpoint Privilege Management Reporting Purge from the Actions dropdown menu.
- 4. Choose the number of months to purge events older than.

| Server Task Builder               | 1 Description                         |
|-----------------------------------|---------------------------------------|
| What actions do you want the task | to take?                              |
| ✓ 1. Actions: BeyondTrust Priv    | vilege Management Reporting Purge 🗸 🗸 |
| Purge BeyondTrust Reportin        | ng events older than 6 months         |
| -                                 |                                       |

21

- 5. On the **Schedule** page set the **Schedule type** to your preference.
- 6. Select the Start date and End date, if required. By default, No end date is selected.

SALES: www.beyondtrust.com/contact SUPPORT: www.beyondtrust.com/support DOCUMENTATION: www.beyondtrust.com/docs

22

- 7. Adjust the time that you want the schedule to run. This is the time of the machine running the ePO server. Click **Next**. You are presented with a summary of the server task.
- 8. Click Save to finish creating the server task.

SALES: www.beyondtrust.com/contact SUPPORT: www.beyondtrust.com/support DOCUMENTATION: www.beyondtrust.com/docs

# Manage the Endpoint Privilege Management Databases

### Use Endpoint Privilege Management for Windows Events to Build Queries

Endpoint Privilege Management collects and stores a broad set of information about every executed application, which is stored in the Trellix ePO Database. This information can be used in the Trellix ePO Queries and Reports console to create custom dashboard widgets.

Below is a table of all event properties available, and a description of their purpose.

| Property                | Description                                                                                                    |
|-------------------------|----------------------------------------------------------------------------------------------------|
| Application Group       | The name of the Application Group for the matched application definition                                                                                                    |
| Application Hash        | The SHA-1 Hash of the file executed                                                                                                    |
| Application Type        | The type of application:<br>APPX - Windows Store Application<br>BAT - Batch File<br>COM - COM Class<br>CONT - Content Control<br>CPL - Control Panel Applet<br>DLL - Dynamic Link Library<br>EXE - Executable<br>MSC - Management Console Snapin<br>MSI - Installer Package<br>OCX - ActiveX Control<br>PS1 - PowerShell Script<br>REG - Registry Settings<br>RPSS - Remote PowerShell Command<br>SVC - Service<br>UNIN - Uninstaller (EXE or MSI)<br>URL - URL<br>Xbin - macOS Binary<br>Xapp - macOS Bundle<br>Xpkg - macOS System Preference<br>Xsud - macOS Sudo Control |
| Authorization Challenge | If Challenge/Response Authorization is enabled, the challenge code presented to the user is collected. Otherwise this property remains blank.                                                                                                    |
| Authorization Response  | If Challenge/Response Authorization is enabled, the valid shared key entered by the user is collected.<br>Otherwise this property remains blank.                                                                                                    |
| Authorizing Domain User | If Run As Other User is enabled, the domain name of the authorizing user is collected.                                                                                                    |
| Authorizing User SID    | If Run As Other User is enabled, the Secure Identifier (SID) of the authorizing user is collected.                                                                                                    |
| Client IP Address       | If the user was logged on via a remote session to the computer where Endpoint Privilege Management performed an action, the IPv4 Address of the remote computer is collected.                                                                                                    |
| Client Name             | If the user was logged on via a remote session to the computer where Endpoint Privilege<br>Management for Windows performed an action, the name of the remote computer is collected.                                                                                                    |
| COM Application ID      | The AppID of the COM elevated application.                                                                                                    |

SALES: www.beyondtrust.com/contact SUPPORT: www.beyondtrust.com/support DOCUMENTATION: www.beyondtrust.com/docs

24

| Property                 | Description                                                                                                    |
|--------------------------|----------------------------------------------------------------------------------------------------|
| COM Class ID             | The CLSID of the COM elevated application.                                                                                                    |
| COM Display Name         | The common name of the COM elevated application.                                                                                                    |
| Command Line             | The command line of the executed application.                                                                                                    |
| Computer Name            | The name of the computer where Endpoint Privilege Management for Windows performed an action.                                                                    |
| File Name                | The full path of the file executed.                                                                                                    |
| File Owner Domain User   | The name of the account which owns the executed application.                                                                                                    |
| File Owner User SID      | The Secure Identifier (SID) of the account which owns the executed application.                                                                                  |
| File Version             | The file version of the executed application.                                                                                                    |
| Group Description        | The description of the Application Group for the matched application definition.                                                                                 |
| Host SID                 | The Secure Identifier (SID) of the computer where Endpoint Privilege Management performed an action.                                                             |
| Is Shell                 | Determines if the application was launched from an On Demand shell menu option. If blank, then a shell menu was not used.                                        |
| Message Description      | The description for the End User Message displayed to the user.                                                                                                  |
| Message Name             | The name of the End User Message displayed to the user.                                                                                                    |
| Parent Process File Name | The full path of the parent process that spawned the audited application.                                                                                        |
| Parent Process ID        | The Process Identifier (PID) of the parent process that spawned the audited application.                                                                         |
| Parent Process Unique ID | A GUID used to uniquely identify a Process relationships.                                                                                                    |
| PG Event ID              | Endpoint Privilege Management for Windows Event Log Event ID.                                                                                                    |
| Policy Description       | The description of the policy that matched the executed application.                                                                                             |
| Policy Name              | The name of the policy that matched the executed application.                                                                                                    |
| Process ID               | The Process Identifier (PID) of the executed application.                                                                                                    |
| Product Code             | The Product Code for an executed MSI, MSU or MSP package.                                                                                                    |
| Product Description      | A friendly description for the executed application.                                                                                                    |
| Product Name             | The Product Name of the executed application.                                                                                                    |
| Product Version          | The product version of the executed application.                                                                                                    |
| Reason                   | If End User Reason was enabled for an End User Message, the reason entered by the user is collected. If blank, then End User Reason was disabled in the message. |
| Source URL               | If the application was downloaded, then the full URL of where the application was downloaded from is collected.                                                  |
| Start Time               | The time the process was started.                                                                                                    |
| Stop Time                | This is a deprecated field and no longer used.                                                                                                    |
| Token Description        | The description of the access token applied to the executed application.                                                                                         |
| Token Name               | The name of the access token applied to the executed application.                                                                                                |
| UAC Triggered            | Determines if the application triggered User Account Control (UAC). If blank, then UAC was not triggered.                                                        |
| Upgrade Code             | The Upgrade Code for an executed MSI, MSU, or MSP package.                                                                                                    |
| User Name                | The name of the user who executed an application.                                                                                                    |

SALES: www.beyondtrust.com/contact SUPPORT: www.beyondtrust.com/support DOCUMENTATION: www.beyondtrust.com/docs

i

| Property                    | Description                                                                             |
|-----------------------------|-----------------------------------------------------------------------------------------|
| User SID                    | The Secure Identifier (SID) of the user who executed an application.                    |
| Vendor                      | The Display Name of the Publisher Certificate who signed the application.               |
| Windows Store App Name      | The common name of the Windows Store Application.                                       |
| Windows Store App Publisher | The Display Name of the Publisher Certificate who signed the Windows Store Application. |
| Windows Store App Version   | The version number of the Windows Store Application.                                    |

There are also a number of threat event properties set as part of an Endpoint Privilege Management event:

| Property     | Description                                                                                                    |
|--------------|----------------------------------------------------------------------------------------------------|
| Action Taken | Friendly name used to identify the type of action performed by Privilege Guard:<br>Auto-Elevated<br>User-Elevated<br>Drop-Admin<br>Passive<br>Discovery<br>Default-Rights<br>Admin-Required<br>Custom-Token<br>Blocked     |
| Event ID     | Trellix ePO standardized Privilege Guard Event ID.                                                                                                    |
| Threat Name  | Internal name used to identify the type of action performed by Endpoint Privilege Management:<br>ADD_ADMIN<br>SHELL_ADD_ADIM<br>DROP_ADMIN<br>PASSIVE<br>DEFAULT_RIGHTS<br>APPLICATION_RIGHTS<br>CUSTOM<br>PROCESS_BLOCKED |

For more information, see "Events in Endpoint Privilege Management for Windows" on page 16.

SALES: www.beyondtrust.com/contact SUPPORT: www.beyondtrust.com/support DOCUMENTATION: www.beyondtrust.com/docs

# **Database Sizing and Resource Consumption**

### **Data Retention**

The Audit Event and Microsoft SQL Server Reporting Services databases used to support BeyondTrust Endpoint Privilege Management Reporting may be hosted and scaled independently.

It's important to identify the length of time that Endpoint Privilege Management audit event data must be retained, as it drives resource utilization projections and initial allocation.

Endpoint Privilege Management Reporting is designed to report on activity in recent time, not as a long term archival data storage solution.

- BeyondTrust provides a database purge utility that may be used to purge data manually, or automatically on a configured period to ensure database growth is capped.
- Unlimited database growth inevitably reduces query execution performance, and increases resource utilization for queries.

**Note:** Prior to purging large sets of data, please ensure your SQL Transaction logs are able to grow to accommodate. It may be necessary to delete data in stages when setting this up for the first time.

To facilitate your decision making regarding retention time in the Endpoint Privilege Management database, please refer to the following sections in our standard documentation:

- · Description of the views of data exposed in Endpoint Privilege Management Reporting.
- Description of the events audited by Endpoint Privilege Management in the Endpoint Privilege Management for Windows Administration Guide.
- Description of the Workstyle parameters. You may consider these as the fields that are collected in the audit events, eventually stored in the Endpoint Privilege Management Audit Events database.

For more information, see the following:

- Reporting Dashboard Guide at www.beyondtrust.com/docs/privilege-management/windows.htm
- "Events in Endpoint Privilege Management for Windows" on page 16

#### **Database Sizes**

The Audit Event database must be sized to accommodate substantial data volume, matching the number of clients generating audit data and the desired retention period.

Database storage requirements may be estimated roughly using the following calculation:

#### Number of hosts

i

- × Number of events per host per day
- × 5Kb per event
- × Number of retention days

SALES: www.beyondtrust.com/contact SUPPORT: www.beyondtrust.com/support DOCUMENTATION: www.beyondtrust.com/docs

27

Q

**Example:** An organization of 10,000 hosts, with each host generating an average of 15 events per day, requiring a 30 day retention would require a database capacity of:

10,000 × 15 × 5 × 30 = 22,500,000Kb, or 21.5Gb

A typical event volume is 10-20 events per host per day and varies based on auditing configuration, user job function (role/Workstyle), and user activity patterns.

Database resource utilization (CPU, memory) is highly variable depending on the hardware platform.

#### Example Use Case Volumes

Example: Based on an organization of 10,000 hosts requiring a 42 day (six weeks) retention.

Discovery: Between 40 – 60 events per machine per day

(4.6K per event (based on real world data))

Average total: 67.06GB

**Example: Production:** Between 2 – 10 events per machine per day

(4.6K per event (based on real world data))

Average total: 5.66GB

Note: If the number of events "per machine per day" is raised to 15, then the average total increases to 16.99GB

#### **Key considerations**

#### Volume of inbound audit event records

As seen above, the number of events per hour may be estimated following simple calculations.

#### Queries triggered from MSFT SQL Reporting Services Reports

As the database grows in size, the resource impact of the reporting platform queries becomes important.

The volume of data maintained in the audit event database affects the duration and resource cost of these queries.

To maintain good performance, we recommend using the Reporting Purge Utility to limit the timespan of audit event data retained in the database.

More finely grained audit data management and cleanup is possible using the Reporting Database Administration Dashboard. Using the dashboard, purge audits related to specific applications and suppress incoming items related to those applications.

٦

28

Prior to purging large sets of data, please ensure your SQL Transaction logs can grow to accommodate. It may be necessary to delete data in stages when setting this up for the first time.

For more information, see the <u>Reporting Dashboard Guide</u> at <u>www.beyondtrust.com/docs/privilege-</u> management/windows.htm.

SALES: www.beyondtrust.com/contact SUPPORT: www.beyondtrust.com/support DOCUMENTATION: www.beyondtrust.com/docs

# ePO Endpoint Privilege Management Database Events

| Table Column Name            | Description                                                                                                    |
|------------------------------|----------------------------------------------------------------------------------------------------|
| AppGroupDescription          | Description of the Endpoint Privilege Management for Windows Application Group that matched the process referenced in the event. |
| AppGroupName                 | Name of the Endpoint Privilege Management for Windows Application Group that matched the process referenced in the event.        |
| ApplicationHash              | The SHA-1 hash of the process referenced in the event.                                                                           |
| ApplicationType              | File extension of the process referenced in the event.                                                                           |
| ApplicationPolicyDescription | Description of the Application Rule which matched the process referenced in the event.                                           |
| ApplicationPolicyId          | Unique identifier of the Application Rule which matched the process referenced in the event.                                     |
| AppxName                     | Name of the Windows Store application referenced in the event.                                                                   |
| AppxPublisher                | Digital signature of the Windows Store application referenced in the event.                                                      |
| AppxVersion                  | Vendor assigned version number assigned to the Windows Store application referenced in the event.                                |
| AuthorizationChallenge       | If available, the 8 digit challenge code presented to the user.                                                                  |
| AuthorizingDomainUser        | The name of the user that satisfied the Designated User requirement of the event.                                                |
| AuthorizingUserSID           | The Security Identifier (SID) of the user that satisfied the Designated User requirement of the event.                           |
| AutoID                       | Unique reference assigned to the event entry in the table.                                                                       |
| ClientName                   | Name of endpoint which connected using a remote session.                                                                         |
| ClientPV4                    | V4 IP address of client who connected using a remote session.                                                                    |
| CommandLine                  | The command line of the process referenced in the event.                                                                         |
| COMAppID                     | The unique identifier of the application associated to the COM CLSID.                                                            |
| COMCLSID                     | The unique identifier of the COM class object referenced in the event.                                                           |
| COMDisplayName               | The name of the COM class object referenced in the event.                                                                        |
| DomainUser                   | The username of the user session who started the process.                                                                        |
| DriveType                    | The type of drive from which the process was being executed.                                                                     |
| EventID                      | The Endpoint Privilege Management for Windows ID for the event type.                                                             |
| FileName                     | FileName                                                                                                    |
| FileOwnerDomainUser          | The name of the user that is the NTFS owner of the process referenced in the event.                                              |
| FileOwnerUserSID             | The Security Identifier (SID) of the user that is the NTFS owner of the process referenced in the event.                         |
| FileVersion                  | File version of the process referenced in the event.                                                                             |
| HostName                     | The name of the host upon which the process referenced in the event executed.                                                    |
| HostID                       | The Security Identifier (SID) of the host upon which the process referenced in the event executed.                               |
| MessageDescription           | Description of the Endpoint Privilege Management for Windows message that matched the process referenced in the event.           |
| MessageName                  | Name of the Endpoint Privilege Management for Windows message that matched the process referenced in the event.                  |
| ParentID                     | Unique ID assigned by Windows to the parent process of the process referenced in the event.                                      |
| ParentProcessFileName        | Name of the parent process of the process referenced in the event.                                                               |

SALES: www.beyondtrust.com/contact SUPPORT: www.beyondtrust.com/support DOCUMENTATION: www.beyondtrust.com/docs

30

| Table Column Name         | Description                                                                                                    |  |  |  |  |  |
|---------------------------|----------------------------------------------------------------------------------------------------|--|--|--|--|--|
| ParentProcessGUID         | Unique reference assigned by Endpoint Privilege Management for Windows to the parent process of the process referenced in the event. |  |  |  |  |  |
| PID                       | Unique ID assigned by Windows to the process referenced in the event.                                                                |  |  |  |  |  |
| PolicyDescription         | Description of the Endpoint Privilege Management for Windows policy that matched the process referenced in the event.                |  |  |  |  |  |
| PolicyName                | Name of the Endpoint Privilege Management for Windows policy that matched the process referenced in the event.                       |  |  |  |  |  |
| PowerShellCommand         | If available, the PowerShell cmdlet referenced in the event.                                                                         |  |  |  |  |  |
| ProcessGUID               | Unique reference assigned by Endpoint Privilege Management for Windows to the process referenced in the event.                       |  |  |  |  |  |
| ProcessStartTime          | Time that the process referenced in the event started.                                                                               |  |  |  |  |  |
| ProductCode               | Product Code assigned to the process referenced in the event.                                                                        |  |  |  |  |  |
| ProductDescription        | Product Description assigned by the vendor to the process referenced in the event.                                                   |  |  |  |  |  |
| ProductName               | Product Name assigned by the vendor to the process referenced in the event.                                                          |  |  |  |  |  |
| ProductVersion            | Product Version assigned by the vendor to the process referenced in the event.                                                       |  |  |  |  |  |
| Publisher                 | Digital signature assigned by the vendor to the process referenced in the event.                                                     |  |  |  |  |  |
| Reason                    | Details of the reason provided by the user for using the process referenced in the event.                                            |  |  |  |  |  |
| ServiceDisplayName        | The Display name of the Windows service referenced in the event.                                                                     |  |  |  |  |  |
| ServiceName               | The Service name of the Windows service referenced in the event.                                                                     |  |  |  |  |  |
| SourceURL                 | If available, the URL from which the process referenced in the event was downloaded.                                                 |  |  |  |  |  |
| TokenAssignmentIsShell    | Binary flag to indicate if the process was launched using the shell integration feature.                                             |  |  |  |  |  |
| TokenDescription          | Description of the token applied by Endpoint Privilege Management for Windows to the process referenced in the event.                |  |  |  |  |  |
| TokenName                 | Name of the token applied by Endpoint Privilege Management for Windows to the process referenced in the event.                       |  |  |  |  |  |
| TrustedApplicationName    | Name of the trusted application that triggered the rule.                                                                             |  |  |  |  |  |
| TrustedApplicationVersion | Version of the trusted applicaiton that triggered the rule.                                                                          |  |  |  |  |  |
| UACTriggered              | Flag to indicate if the process matched on a UACTriggered rule.                                                                      |  |  |  |  |  |
| UpgradeCode               | Upgrade Code assigned to process referenced in the event.                                                                            |  |  |  |  |  |
| UserSID                   | The Security Identifier (SID) of the user who started the process.                                                                   |  |  |  |  |  |

Note: No individual event returns values in all fields, so it is expected behavior to have NULL values in task specific columns.

SALES: www.beyondtrust.com/contact SUPPORT: www.beyondtrust.com/support DOCUMENTATION: www.beyondtrust.com/docs

# **Create the ePO Event Purge Server Task**

We recommend you use the default ePO server task for this called **Purge Rolled-up Data**. This removes threat events from the ePO database and the corresponding Reporting events from the **BeyondTrust** table.

If you have a business need to delete the report events from the **BeyondTrust** table in only the ePO database, follow these instructions:

- 1. Navigate to Menu > Automation > Server Tasks and select New Task.
- 2. Enter an appropriate name (BeyondTrust ePO Threat Purge, for example), leave the Schedule status as Enabled, and click Next.
- 3. Select **BeyondTrust Endpoint Privilege Management ePO Event Purge** from the **Actions** dropdown menu.

| Automation<br>Server Tasks   |                                                                             |
|------------------------------|-----------------------------------------------------------------------------|
| Server Task Builder          | 1 Description                                                               |
| What actions do you want the | task to take?                                                               |
| ✓ 1. Actions: BeyondTrus     | t Privilege Management ePO Event Purge 🗸 🗸                                  |
| Note that this does not      | fully remove the events. It specifically removes the BeyondTrust half of th |
| Purge events older that      | n 90 days                                                                   |

4. Depending on your data size and requirements, enter the number of days after which events should be purged and click Next.

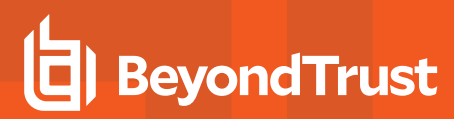

# ePolicy Orchestrator Server Scripts

ePO Core Commands are all available in the core.help file and are listed here:

```
https://[ePO Server]:8443/remote/core.help
avecto.challengeResponse keyType key challenge [duration] - BeyondTrust Privilege Management
Challenge Response
```

### **Parameter Descriptions**

```
keyType=Key Type [key|name|id]
key=[Key Value|Policy Name|Policy ID]
challenge=Challenge Code
duration=Duration [once(default)|session]
avecto.createPolicy policyName filePath - BeyondTrust Privilege Management Create New Policy
avecto.exportPolicy policyID - BeyondTrust Privilege Management Export Policy XML
avecto.importPolicy policyID filePath - BeyondTrust Privilege Management Import Policy XML
avecto.listPolicies - rcmd.listPolicies.shortDescKey
```

For more information, please refer to <u>Explanation of ePO Web API and where to find Web API documentation</u>, at https://kcm.trellix.com/corporate/index?page=content&id=KB81322.

### **Referenced Libraries**

Т

Two libraries are referenced in these scripts:

- McAfee python Support Library
- URL Encoder Support Library

### **Challenge Response Scripting**

```
import mcafee
import sys
mc = mcafee.client('[ePOServerAddress]','8443','[username]','[password]')
mc.help('avecto.challengeResponse')
print '\nKey based generation'
response = mc.avecto.challengeResponse('key','test','12345678')
print 'response for one use - test/12345678: %s' % (response)
response = mc.avecto.challengeResponse('key','test','98765432X','once')
print 'response for once - test/98765432X: %s' % (response)
response = mc.avecto.challengeResponse('key','test','98765432X','once')
print 'response for once - test/98765432X: %s' % (response)
response = mc.avecto.challengeResponse('key','test','98765432X','session')
print 'response for session - test/98765432X: %s' % (response)
policies = mc.avecto.listPolicies()
id = 0
print '\nAll Policies...'
```

SALES: www.beyondtrust.com/contact SUPPORT: www.beyondtrust.com/support DOCUMENTATION: www.beyondtrust.com/docs

```
for policy in policies:
print 'name: %s ID: %d' % (policy['name'],policy['id'])
if (policy['name'] == 'NewSimpleCR'):
id = policy['id']
print '\nNamed Policy generation'
response = mc.avecto.challengeResponse('name', 'NewSimpleCR', '12345678')
print 'response for one use - 12345678: %s' % (response)
response = mc.avecto.challengeResponse('name', 'NewSimpleCR', '98765432X', 'once')
                           - 98765432X: %s' % (response)
print 'response for once
response = mc.avecto.challengeResponse('name', 'NewSimpleCR', '98765432X', 'session')
print 'response for session - 98765432X: %s' % (response)
print '\nID Policy generation for id %d' % id
response = mc.avecto.challengeResponse('id',id,'12345678')
print 'response for one use - 12345678: %s' % (response)
response = mc.avecto.challengeResponse('id',id,'98765432X','once')
print 'response for once - 98765432X: %s' % (response)
response = mc.avecto.challengeResponse('id',id,'98765432X','session')
print 'response for session - 98765432X: %s' % (response)
```

## **ePO** Create Policy

```
import mcafee
import sys
mc = mcafee.client('[ePOServerAddress]','8443','[username]','[password]')
mc.help('avecto.createPolicy')
print '\nCreate New Policy called NewSimpleCR'
#resp = mc.avecto.createPolicy('NewSimpleCR','file:///path-to-policy/policy.xml')
resp = mc.avecto.createPolicy('NewSimpleCR','file:///policy.xml')
print '\nPolicy Create Response: %s' % resp
policies = mc.avecto.listPolicies()
print '\nAll Policies...'
for policy in policies:
print 'name: %s ID: %d' % (policy['name'],policy['id'])
```

## ePO Import Policy

```
import mcafee
import sys
mc = mcafee.client('[ePOServerAddress]','8443','[username]','[password]')
mc.help('avecto.listPolicies')
policies = mc.avecto.listPolicies()
print '\nJSON %s' % (policies)
id = 0
print '\nAll Policies...'
for policy in policies:
print 'name: %s ID: %d' % (policy['name'],policy['id'])
if (policy['name'] == 'My Default'):
id = policy['id']
resp = mc.avecto.importPolicy(id, 'file:///policy.xml')
print '\nPolicy Import Response: %s' % resp
```

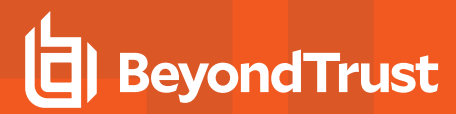

### **ePO Export Policy**

```
import mcafee
import sys
mc = mcafee.client('[ePOServerAddress]','8443','[username]','[password]')
mc.help('avecto.listPolicies')
policies = mc.avecto.listPolicies()
print '\nJSON %s' % (policies)
id = 0
print '\nAll Policies...'
for policy in policies:
print 'name: %s ID: %d' % (policy['name'],policy['id'])
if (policy['name'] == 'My Default'):
id = policy['id']
xml = mc.avecto.exportPolicy(id)
print '\nPolicy XML:\n%s' % xml
```

34

# Exported Views in Endpoint Privilege Management for Windows

Indexes are indicated by numbers. If the number applies to more than one column, it is a composite index. If an index has an asterisk (\*) then this is an index based on an ID, which is used to retrieve the indicated columns. This means the index may be usable depending on how the query is formed. Descriptions in italics refer to one of the following data types:

- "Custom Data Types" on page 36
- "Application Types" on page 37
- "Chassis Types" on page 38
- "OS Version" on page 39
- "OS Product Type" on page 40
- "Message Types" on page 41
- "Certificate Modes" on page 42
- "Policy Audit Modes" on page 43
- "Device Types (Drive Type)" on page 44
- "ExportDefendpointStarts" on page 45
- "ExportLogons" on page 46
- "ExportPrivilegedAccountProtection" on page 47
- "ExportProcesses" on page 49

### **Custom Data Types**

i

| Data Type          | Description                                                                                                    |  |  |  |  |
|--------------------|----------------------------------------------------------------------------------------------------|--|--|--|--|
| Ascending identity | Number that increases with every event. Designed to allow external applications to pick up where they last got up to when importing events from PMR. |  |  |  |  |
| Locale Identifier  | ID of language etc.                                                                                                    |  |  |  |  |
| Platform Type      | Windows or macOS                                                                                                    |  |  |  |  |

For more information, see Microsoft's list of Locale ID Values at <a href="https://docs.microsoft.com/en-us/previous-versions/windows/embedded/ms912047">https://docs.microsoft.com/en-us/previous-versions/windows/embedded/ms912047</a>(v=winembedded.10).

SALES: www.beyondtrust.com/contact SUPPORT: www.beyondtrust.com/support DOCUMENTATION: www.beyondtrust.com/docs

# **Application Types**

| Application Type | Description                        |  |  |  |  |  |
|------------------|------------------------------------|--|--|--|--|--|
| аррх             | Windows Store package              |  |  |  |  |  |
| bat              | Batch file                         |  |  |  |  |  |
| com              | COM class                          |  |  |  |  |  |
| cpl              | Control Panel                      |  |  |  |  |  |
| exe              | Executable                         |  |  |  |  |  |
| msc              | MMC Snap-in                        |  |  |  |  |  |
| msi              | Installer package                  |  |  |  |  |  |
| OCX              | ActiveX control                    |  |  |  |  |  |
| ps1              | PowerShell script                  |  |  |  |  |  |
| reg              | Registry settings file             |  |  |  |  |  |
| rpsc             | Remote PowerShell Command          |  |  |  |  |  |
| rpss             | Remote PowerShell Script           |  |  |  |  |  |
| SVC              | Service                            |  |  |  |  |  |
| unin             | Uninstaller                        |  |  |  |  |  |
| wsh              | Windows script (examples: vbs, js) |  |  |  |  |  |
| cont             | Content file                       |  |  |  |  |  |
| url              | URL                                |  |  |  |  |  |

## **Chassis Types**

| Chassis Type       | Description                  |  |  |  |  |
|--------------------|------------------------------|--|--|--|--|
| NULL               | Not set                      |  |  |  |  |
| <none></none>      | Does not have a chassis type |  |  |  |  |
| Desktop            | Desktop                      |  |  |  |  |
| Docking Station    | Docking station              |  |  |  |  |
| Laptop             | Laptop                       |  |  |  |  |
| Notebook           | Notebook                     |  |  |  |  |
| Other              | Other (unknown) type         |  |  |  |  |
| Portable           | Portable system              |  |  |  |  |
| Rack Mount Chassis | Rack system                  |  |  |  |  |

# **OS Version**

Taken from https://docs.microsoft.com/en-us/windows/win32/sysinfo/operating-system-version.

| Version Number | Operating System                                                  |  |  |  |  |  |
|----------------|-------------------------------------------------------------------|--|--|--|--|--|
| 10.0           | Windows 10 or Windows Server 2016                                 |  |  |  |  |  |
| 6.3            | Windows 8.1 or Windows Server 2012 R2                             |  |  |  |  |  |
| 6.2            | Windows 8.1 or Windows Server 2012 R2                             |  |  |  |  |  |
| 6.1            | Windows 7 or Windows Server 2008R2                                |  |  |  |  |  |
| 6.0            | Windows Vista or Windows Server 2008                              |  |  |  |  |  |
| 5.2            | Windows XP 64-bit or Windows Server 2003 or Windows Server 2003R2 |  |  |  |  |  |
| 5.1            | Windows XP                                                        |  |  |  |  |  |
| 5.0            | Windows 2000                                                      |  |  |  |  |  |

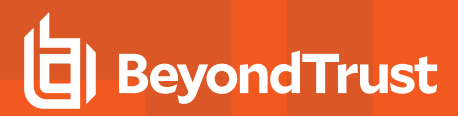

## **OS Product Type**

| OS Product Type   | Operating System  |  |  |  |
|-------------------|-------------------|--|--|--|
| 1                 | Workstation       |  |  |  |
| 2                 | Domain Controller |  |  |  |
| 3                 | Server            |  |  |  |
| [any other value] | Unknown           |  |  |  |

SALES: www.beyondtrust.com/contact SUPPORT: www.beyondtrust.com/support DOCUMENTATION: www.beyondtrust.com/docs

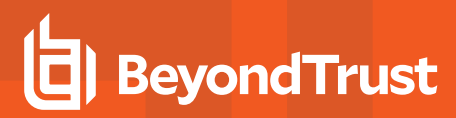

## Message Types

| Message Type  | Description                    |  |  |  |
|---------------|--------------------------------|--|--|--|
| <none></none> | No message                     |  |  |  |
| Prompt        | Prompt message                 |  |  |  |
| Notification  | Notification (balloon) message |  |  |  |
| Unknown       | Unknown message type           |  |  |  |

SALES: www.beyondtrust.com/contact SUPPORT: www.beyondtrust.com/support DOCUMENTATION: www.beyondtrust.com/docs

### **Certificate Modes**

Endpoint Privilege Management for Windows verifies that an optionally signed Endpoint Privilege Management for Windows configuration has been signed using a certificate trusted for the purpose on any signed settings that it loads.

The Endpoint Privilege Management ePO extension does not support the distribution of signed Endpoint Privilege Management for Windows configuration. The Endpoint Privilege Management ePO extension must be installed in certificate mode 0, if used.

| Mode | Name                         | Description                                                                                                    |  |  |  |
|------|------------------------------|----------------------------------------------------------------------------------------------------|--|--|--|
| 0    | Standard Mode                | The loading of unsigned settings is audited as information events (event 200). Signed settings are audited as information events (event 200) if they are correctly signed and as warning events (event 201) if they are incorrectly signed. |  |  |  |
|      |                              | Endpoint Privilege Management for Windows is installed in Standard Mode by default.                                                                                                    |  |  |  |
| 1    | Certificate Warning Mode     | The loading of unsigned settings is audited as warning events (event 201). Signed settings are audited as information events (event 200) if they are correctly signed and as warning events (event 201) if they are incorrectly signed.     |  |  |  |
| 2    | Certificate Enforcement Mode | Unsigned or incorrectly signed settings are not loaded and are audited as error events (event 202). Signed settings are audited as information events (event 200) if they are correctly signed.                                             |  |  |  |

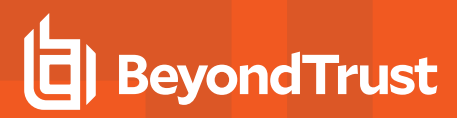

## **Policy Audit Modes**

| Mode | Name                                   | Description                                                                                          |  |  |  |
|------|----------------------------------------|----------------------------------------------------------------------------------------------------|--|--|--|
| 0    | No auditing                            | Value is <b>0</b> in endpoint registry.                                                              |  |  |  |
| 4    | Audit Errors Only                      | 202 events. Value is <b>1</b> in endpoint registry.                                                  |  |  |  |
| 6    | Audit Warnings and Errors              | 201/202 events. Default for agent and console installations. Value is <b>2</b> in endpoint registry. |  |  |  |
| 7    | Audit Information, Warnings and Errors | 200/201/202 events. Default for agent only installations. Value is <b>3</b> in endpoint registry.    |  |  |  |

# **Device Types (Drive Type)**

| DeviceType (Drive Type) | Description              |  |  |  |
|-------------------------|--------------------------|--|--|--|
| CDROM Drive             | CD/DVD drive             |  |  |  |
| eSATA Drive             | External drive           |  |  |  |
| Downloaded              | Downloaded from internet |  |  |  |
| Network Drive           | Network drive            |  |  |  |
| Removable Media         | Removable Media          |  |  |  |
| Unknown Drive           | Unknown                  |  |  |  |
| USB Drive               | USB drive                |  |  |  |

# **ExportDefendpointStarts**

| Column_name           | Туре             | Length | Index | Description                                        | Example                                             |
|-----------------------|------------------|--------|-------|----------------------------------------------------|-----------------------------------------------------|
| SessionID             | bigint           |        | 3     | Ascending Identity                                 | 1                                                   |
| SessionGUID           | uniqueidentifier |        |       | UUID of the session                                | 5CD221E9-CEB5-441D-B380-<br>CB266400B320            |
| SessionStartTime      | datetime         |        |       | Time session started                               | 2017-01-03 10:24:00.000                             |
| SessionEndTime        | datetime         |        |       | Always NULL (not used)                             | NULL                                                |
| HostSID               | nvarchar         | 200    | 1     | Host SID                                           | S-1-21-123456789-123456789-<br>1635717638-390614945 |
| AgentVersion          | nvarchar         | 20     |       | Endpoint Privilege<br>Management Client<br>Version | 4.0.384.0                                           |
| ePOMode               | int              |        |       | 1 if DP client is in ePO mode. 0 otherwise.        | 1                                                   |
| CertificateMode       | int              |        |       | Certificate Mode                                   | 0                                                   |
| PolicyAuditMode       | int              |        |       | Policy Audit Mode                                  | 7                                                   |
| DefaultUILanguage     | int              |        |       | Locale Identifier of UI<br>Language                | 2057                                                |
| DefaultLocale         | int              |        |       | Locale Identifier of Locale                        | 2057                                                |
| SystemDefaultTimezone | int              |        |       | Not set so always 0                                | 0                                                   |
| ChassisType           | nvarchar         | 40     |       | Chassis Type                                       | Other                                               |
| HostName              | nvarchar         | 1024   | 2*    | Host name                                          | EGHostWin1                                          |
| HostNameNETBIOS       | nvarchar         | 15     | 2*    | Host NETBIOS                                       | EGHOSTWIN1                                          |
| OS                    | nvarchar         | 20     |       | OS Version                                         | 6.3                                                 |
| OSProductType         | int              | 4      |       | OS Product Type.                                   | 1                                                   |
| PlatformType          | nvarchar         | 10     |       | Platform Type                                      | Windows                                             |
| HostDomainSID         | nvarchar         | 200    |       | Host Domain SID                                    | S-1-21-123456789-123456789-<br>1635717638           |
| HostDomainName        | nvarchar         | 1024   |       | Host Domain                                        | EGDomain                                            |
| HostDomainNameNETBIOS | nvarchar         | 15     |       | Host Domain NETBIOS                                | EGDOMAIN                                            |

depository institution. It is not authorized to accept deposits or trust accounts and is not licensed or regulated by any state or federal banking authority.

©2003-2024 BeyondTrust Corporation. All Rights Reserved. Other trademarks identified on this page are owned by their respective owners. BeyondTrust is not a chartered bank or trust company, or TC: 4/25/2024

# ExportLogons

| Column_name           | Туре             | Length | Index | Description                             | Example                                              |
|-----------------------|------------------|--------|-------|-----------------------------------------|------------------------------------------------------|
| LogonID               | bigint           |        | 3     | Ascending Identity                      | 1                                                    |
| LogonGUID             | uniqueidentifier |        |       | UUID of the logon                       | 819EF606-F9B6-40BE-9C0C-<br>A033A34EC4F8             |
| HostSID               | nvarchar         | 200    | 1     | Host SID                                | S-1-21-123456789-123456789-<br>1635717638-390614945  |
| UserSID               | nvarchar         | 200    |       | User SID                                | S-1-21-123456789-123456789-<br>1635717638-1072059836 |
| LogonTime             | datetime         |        |       | Logon Date/Time                         | 2017-01-03 10:24:00.000                              |
| IsAdmin               | bit              |        |       | 1 if an admin, 0 otherwise              | 0                                                    |
| IsPowerUser           | bit              |        |       | 1 if a power user, 0<br>otherwise       | 0                                                    |
| UILanguage            | int              |        |       | Locale Identifier of the UI<br>Language | 1033                                                 |
| Locale                | int              |        |       | Locale Identifier of the Locale         | 2057                                                 |
| UserName              | nvarchar         | 1024   |       | User name                               | EGUser1                                              |
| UserDomainSID         | nvarchar         | 200    |       | User Domain SID                         | S-1-21-123456789-123456789-<br>1635717638            |
| UserDomainName        | nvarchar         | 1024   |       | User Domain                             | EGDomain                                             |
| UserNameNETBIOS       | nvarchar         | 15     |       | User NETBIOS                            | EGDOMAIN                                             |
| ChassisType           | nvarchar         | 40     |       | Chassis Type                            | Docking Station                                      |
| HostName              | nvarchar         | 1024   | 2*    | Host name                               | EGHostWin1                                           |
| HostNameNETBIOS       | nvarchar         | 15     | 2*    | Host NETBIOS                            | EGHOSTWIN1                                           |
| OS                    | nvarchar         | 20     |       | OS Version                              | 6.3                                                  |
| OSProductType         | int              |        |       | OS Product Type                         | 1                                                    |
| PlatformType          | nvarchar         | 10     |       | Platform Type                           | Windows                                              |
| HostDomainSID         | nvarchar         | 200    |       | Host Domain SID                         | S-1-21-123456789-123456789-<br>1635717638            |
| HostDomainName        | nvarchar         | 1024   |       | Host Domain                             | EGDomain                                             |
| HostDomainNameNETBIOS | nvarchar         | 15     |       | Host Domain NETBIOS                     | EGDOMAIN                                             |
| PolicyName            | nvarchar         | 1024   |       | Policy Name                             | EventGen Test Policy                                 |
| WorkstyleName         | nvarchar         | 1024   |       | Workstyle name                          | EventGen Test Workstyle                              |

SALES: www.beyondtrust.com/contact SUPPORT: www.beyondtrust.com/support DOCUMENTATION: www.beyondtrust.com/docs

# **ExportPrivilegedAccountProtection**

| Column_name         | Туре             | Length | Index | Description                                   | Example                                                      |
|---------------------|------------------|--------|-------|-----------------------------------------------|--------------------------------------------------------------|
| ID                  | bigint           |        | 1     | Ascending<br>Identity                         | 1                                                            |
| TimeGenerated       | datetime         |        |       | Event<br>Generation<br>Date/Time              |                                                              |
| CommandLine         | nvarchar         | 1024   |       | Command<br>Line                               | <none></none>                                                |
| PrivilegedGroupName | nvarchar         | 200    |       | Privileged<br>Group Name                      | Administrators                                               |
| PrivilegedGroupRID  | nvarchar         | 10     |       | Privileged<br>Group<br>Relative<br>Identifier | 544                                                          |
| Access              | nvarchar         | 200    |       | Group<br>Access<br>Details                    | Add Member, Remove Member, List<br>Members, Read Information |
| PolicyGUID          | uniqueidentifier |        |       | Policy UUID                                   | E7654321-AAAA-5AD2-B954-12342918D604                         |
| PolicyName          | nvarchar         | 1024   |       | Policy Name                                   | EventGen Test Policy                                         |
| WorkstyleName       | nvarchar         | 1024   |       | Workstyle<br>name                             | EventGen Test Workstyle                                      |
| FileName            | nvarchar         | 255    |       | File name                                     | <none></none>                                                |
| ApplicationHash     | nvarchar         | 40     |       | Application<br>SHA1                           | 921CA2B3293F3FCB905B24A9536D8525461DE2<br>A3                 |
| ProductCode         | nvarchar         | 1024   |       | Product<br>Code                               | <none></none>                                                |
| UpgradeCode         | nvarchar         | 1024   |       | Upgrade<br>Code                               | <none></none>                                                |
| FileVersion         | nvarchar         | 1024   |       | File Version                                  | <none></none>                                                |
| MD5                 | nvarchar         | 32     |       | MD5 Hash                                      | 3279476E39DE235B426D69CFE8DEBF55                             |
| UserSID             | nvarchar         | 200    |       | User SID                                      | S-1-21-123456789-123456789-1635717638-<br>1072059836         |
| UserName            | nvarchar         | 1024   |       | User Name                                     | EGUser1                                                      |
| UserDomainSID       | nvarchar         | 200    |       | User Domain<br>SID                            | S-1-21-123456789-123456789-1635717638                        |
| UserDomainName      | nvarchar         | 1024   |       | User Domain                                   | EGDomain                                                     |
| UserNameNETBIOS     | nvarchar         | 15     |       | User Domain<br>NETBIOS                        | EGDOMAIN                                                     |
| ChassisType         | nvarchar         | 40     |       | Chassis<br>Type                               | Other                                                        |

SALES: www.beyondtrust.com/contact SUPPORT: www.beyondtrust.com/support DOCUMENTATION: www.beyondtrust.com/docs

| Column_name            | Туре     | Length | Index | Description                             | Example                                                            |
|------------------------|----------|--------|-------|-----------------------------------------|--------------------------------------------------------------------|
| HostSID                | nvarchar | 200    |       | Host SID                                | S-1-21-123456789-123456789-1635717638-<br>390614945                |
| HostName               | nvarchar | 1024   |       | Host Name                               | EGHostWin1                                                         |
| HostNameNETBIOS        | nvarchar | 15     |       | Host<br>NETBIOS                         | EGHOSTWIN1                                                         |
| OS                     | nvarchar | 20     |       | OS Version                              | 6.3                                                                |
| OSProductType          | int      |        |       | OS Product<br>Type                      | 1                                                                  |
| HostDomainSID          | nvarchar | 200    |       | Host Domain<br>SID                      | S-1-21-123456789-123456789-1635717638                              |
| HostDomainName         | nvarchar | 1024   |       | Host Domain                             | EGDomain                                                           |
| HostDomainNameNETBIOS  | nvarchar | 15     |       | Host domain<br>NETBIOS                  | EGDOMAIN                                                           |
| FileOwnerUserSID       | nvarchar | 200    |       | File Owner<br>SID                       | S-1-5-80-956008885-3418522649-1831038044-<br>1853292631-2271478464 |
| FileOwnerUserName      | nvarchar | 1024   |       | File Owner                              | NT SERVICE\TrustedInstaller                                        |
| FileOwnerDomainName    | nvarchar | 1024   |       | File Owner<br>Domain                    | NT SERVICE                                                         |
| ApplicationURI         | nvarchar | 1024   |       | URI of a<br>macOS<br>application        | com.apple.preference.datetime                                      |
| ApplicationDescription | nvarchar | 2048   |       | Application description                 | lusrmgr.msc                                                        |
| FirstDiscovered        | datetime |        |       | First time<br>app was<br>seen           | 2017-01-03 10:25:50.110                                            |
| FirstExecuted          | datetime |        |       | First time<br>app was<br>executed       | 2017-01-03 10:24:00.000                                            |
| PlatformType           | nvarchar | 10     |       | Platform<br>Type                        | Windows                                                            |
| ProductName            | nvarchar | 1024   |       | Product name                            | <none></none>                                                      |
| ProductVersion         | nvarchar | 1024   |       | Product version                         | <none></none>                                                      |
| Publisher              | nvarchar | 1024   |       | Publisher                               | Microsoft Windows                                                  |
| TrustedOwner           | bit      |        |       | 1 if a trusted<br>owner, 0<br>otherwise | 1                                                                  |

SALES: www.beyondtrust.com/contact SUPPORT: www.beyondtrust.com/support DOCUMENTATION: www.beyondtrust.com/docs

# **ExportProcesses**

| Column_name           | Туре                 | Length | Index | Description                                     | Example                              |
|-----------------------|----------------------|--------|-------|-------------------------------------------------|--------------------------------------|
| ProcessID             | bigint               |        | 4     | Ascending Identity                              | 1                                    |
| ProcessGUID           | uniqueidentifie<br>r |        | 2     | UUID of the process                             | 98C99D96-6DFA-4C95-9A87-C8665C166286 |
| EventNumber           | int                  |        |       | Event Number.<br>See List of Events<br>section. | 153                                  |
| TimeGenerated         | datetime             |        |       | Event generation date/time                      | 2017-02-20 13:11:11.217              |
| TimeReceived          | datetime             |        |       | Event received at ER date/time                  | 2017-02-20 13:16:28.047              |
| EventGUID             | uniqueidentifie<br>r |        |       | Event UUID                                      | 9F8EB86C-AA0D-42B9-8720-166FAB91F1ED |
| PID                   | int                  |        |       | Process ID                                      | 8723                                 |
| ParentPID             | int                  |        |       | Parent Process ID                               | 142916                               |
| CommandLine           | nvarchar             |        | 1024  | Command Line                                    | "C:\cygwin64\bin\sh.exe"             |
| FileName              | nvarchar             |        | 255   | File Name                                       | c:\cygwin64\bin\sh.exe               |
| ProcessStartTime      | datetime             |        | 1     | Date/Time<br>Process Started                    | 2017-02-20 13:11:11.217              |
| Reason                | nvarchar             |        | 1024  | Reason entered by user                          | <none></none>                        |
| ClientIPV4            | nvarchar             |        | 15    | Client IP Address                               | 10.0.9.58                            |
| ClientName            | nvarchar             |        | 1024  | Client Name                                     | L-CNU410DJJ7                         |
| UACTriggered          | bit                  |        |       | 1 if UAC shown                                  | 0                                    |
| ParentProcessUniqueID | uniqueidentifie<br>r |        |       | Parent process<br>UUID                          | C404C7F5-3A93-4C0E-81BC-9902D220C21E |
| COMCLSID              | uniqueidentifie<br>r |        |       | COM CLSID                                       | NULL                                 |
| COMAppID              | uniqueidentifie<br>r |        |       | COM Application                                 | NULL                                 |
| COMDisplayName        | nvarchar             | 1024   |       | COM Display<br>Name                             | <none></none>                        |
| ApplicationType       | nvarchar             | 4      |       | Application Type                                | SVC                                  |
| TokenGUID             | uniqueidentifie<br>r |        |       | UUID of token in policy                         | F30A3824-27AF-4D69-9125-C78E44764AC1 |
| Executed              | bit                  |        |       | 1 if executed, 0 otherwise                      | 1                                    |
| Elevated              | bit                  |        |       | 1 if elevated, 0 otherwise                      | 1                                    |

SALES: www.beyondtrust.com/contact SUPPORT: www.beyondtrust.com/support DOCUMENTATION: www.beyondtrust.com/docs

50

| Column_name                      | Туре     | Length | Index | Description                                                       | Example       |
|----------------------------------|----------|--------|-------|-------------------------------------------------------------------|---------------|
| Blocked                          | bit      |        |       | 1 if blocked, 0<br>otherwise                                      | 0             |
| Passive                          | bit      |        |       | 1 if passive, 0<br>otherwise                                      | 0             |
| Cancelled                        | bit      |        |       | 1 if cancelled, 0 otherwise                                       | 0             |
| DropAdmin                        | bit      |        |       | 1 if admin rights<br>dropped, 0<br>otherwise                      | 0             |
| EnforceUsersDefault              | bit      |        |       | 1 if user default<br>permissions were<br>enforced, 0<br>otherwise | 0             |
| Custom                           | bit      |        |       | 1 if Custom Token,<br>0 otherwise                                 | 0             |
| SourceURL                        | nvarchar | 2048   |       | Source URL                                                        | <none></none> |
| AuthorizationChallenge           | nvarchar | 9      |       | Challenge<br>Response<br>authorization code                       | <none></none> |
| WindowsStoreAppName              | nvarchar | 200    |       | Windows Store<br>application name<br>(appx app type<br>only)      | <none></none> |
| WindowsStoreAppPublish<br>er     | nvarchar | 200    |       | Windows Store<br>application<br>publisher (appx<br>app type only) | <none></none> |
| WindowsStoreAppVersion           | nvarchar | 200    |       | Window Store<br>application version<br>(appx app type<br>only)    | <none></none> |
| DeviceType                       | nvarchar | 40     |       | Device Type                                                       | Fixed Disk    |
| ServiceName                      | nvarchar | 1024   |       | Service name (svc<br>events only)                                 | <none></none> |
| ServiceDisplayName               | nvarchar | 1024   |       | Service Display<br>Name (svc app<br>type only)                    | <none></none> |
| PowerShellCommand                | nvarchar | 1024   |       | PowerShell<br>Command<br>(ps1/rpsc/rpss app<br>types only)        | <none></none> |
| ApplicationPolicyDescripti<br>on | nvarchar | 1024   |       | Policy Description                                                | <none></none> |

SALES: www.beyondtrust.com/contact SUPPORT: www.beyondtrust.com/support DOCUMENTATION: www.beyondtrust.com/docs

51

| Column_name               | Туре                 | Length | Index | Description                                                                      | Example                                      |
|---------------------------|----------------------|--------|-------|----------------------------------------------------------------------------------|----------------------------------------------|
| SandboxGUID               | uniqueidentifie<br>r |        |       | Sandbox UUID<br>(sandbox events<br>only)                                         | NULL                                         |
| SandboxName               | nvarchar             | 1024   |       | Sandbox Name<br>(sandbox events<br>only)                                         | NULL                                         |
| BrowseSourceURL           | nvarchar             | 2048   |       | Sandbox browse<br>source (sandbox<br>events only)                                | <none></none>                                |
| BrowseDestinationURL      | nvarchar             | 2048   |       | Sandbox<br>destination source<br>(sandbox events<br>only)                        | <none></none>                                |
| Classification            | nvarchar             | 200    |       | Sandbox<br>classification<br>(sandbox events<br>only)                            | Private (Local)                              |
| IEZoneTag                 | nvarchar             | 200    |       | IE Zone Tag                                                                      | <none></none>                                |
| OriginSandbox             | nvarchar             | 40     |       | Origin Sandbox                                                                   | <none></none>                                |
| OriginIEZone              | nvarchar             | 40     |       | Origin IE Zone                                                                   | <none></none>                                |
| TargetSandbox             | nvarchar             | 40     |       | Target Sandbox                                                                   | <none></none>                                |
| TargetIEZone              | nvarchar             | 40     |       | Target IE Zone                                                                   | <none></none>                                |
| AuthRequestURI            | nvarchar             | 1024   |       | Authorization<br>request URL (osx<br>challenge/respons<br>e only)                | <none></none>                                |
| PlatformVersion           | nvarchar             | 10     |       | Platform Version                                                                 | <none></none>                                |
| ControlAuthorization      | bit                  |        |       | 1 is Endpoint<br>Privilege<br>Management<br>authorized this<br>macOS application | 0                                            |
| TrustedApplicationName    | nvarchar             | 1024   |       | Name of the trusted application                                                  | Microsoft Word                               |
| TrustedApplicationVersion | nvarchar             | 1024   |       | Version of the trusted application                                               | 11.1715.14393.0                              |
| ParentProcessFileName     | nvarchar             | 1024   |       | Parent process file name                                                         | Google Chrome                                |
| ApplicationHash           | nvarchar             | 40     |       | SHA1 of the application                                                          | C22FF10511ECCEA1824A8DE64B678619C21B<br>4BEE |
| ProductCode               | nvarchar             | 1024   |       | Product Code                                                                     | <none></none>                                |
| UpgradeCode               | nvarchar             | 1024   |       | Upgrade Code                                                                     | <none></none>                                |
| FileVersion               | nvarchar             | 1024   |       | File Version                                                                     | <none></none>                                |

SALES: www.beyondtrust.com/contact SUPPORT: www.beyondtrust.com/support DOCUMENTATION: www.beyondtrust.com/docs

| Column_name                   | Туре                 | Length | Index | Description                                | Example                                                            |
|-------------------------------|----------------------|--------|-------|--------------------------------------------|--------------------------------------------------------------------|
| MD5                           | nvarchar             | 32     |       | MD5 hash of the app                        | 6E641CAE42A2A7C89442AF99613FE6D6                                   |
| TokenAssignmentGUID           | uniqueidentifie<br>r |        |       | UUID of the token assignment in the policy | E7654321-BBBB-5AD2-B954-1234DDC7A89D                               |
| TokenAssignmentIsShell        | bit                  |        |       | Token assignment is for shell              | 1                                                                  |
| UserSID                       | nvarchar             | 200    |       | User SID                                   | S-1-21-123456789-123456789-<br>16357176381125883508                |
| UserName                      | nvarchar             | 1024   |       | User Name                                  | EGUser18                                                           |
| UserDomainSID                 | nvarchar             | 200    |       | User Domain SID                            | S-1-21-123456789-123456789-1635717638                              |
| UserDomainName                | nvarchar             | 1024   |       | User Domain                                | EGDomain                                                           |
| UserDomain<br>NameNETBIOS     | nvarchar             | 15     |       | User Domain<br>NETBIOS                     | EGDOMAIN                                                           |
| ChassisType                   | nvarchar             | 40     |       | Chassis Type                               | Laptop                                                             |
| HostSID                       | nvarchar             | 200    |       | Host SID                                   | S-1-21-123456789-123456789-<br>1635717638775838649                 |
| HostName                      | nvarchar             | 1024   | 3*    | Host Name                                  | EGHostWin18                                                        |
| HostNameNETBIOS               | nvarchar             | 15     | 3*    | Host NETBIOS                               | EGHOSTWIN18                                                        |
| OS                            | nvarchar             |        |       | OS Version                                 | 10.0                                                               |
| OSProductType                 | int                  |        |       | OS Product Type                            |                                                                    |
| HostDomainSID                 | nvarchar             | 200    |       | Host Domain SID                            | S-1-21-123456789-123456789-1635717638                              |
| HostDomainName                | nvarchar             | 1024   |       | Host Domain                                | EGDomain                                                           |
| HostDomain<br>NameNETBIOS     | nvarchar             | 15     |       | Host Domain<br>NETBIOS                     | EGDOMAIN                                                           |
| AuthUserSID                   | nvarchar             | 200    |       | Authorizing User<br>SID                    | <none></none>                                                      |
| AuthUserName                  | nvarchar             | 1024   |       | Authorizing User                           | <none></none>                                                      |
| AuthUserDomainSID             | nvarchar             | 200    |       | Authorizing User<br>Domain SID             | <none></none>                                                      |
| AuthUserDomainName            | nvarchar             | 1024   |       | Authorizing User<br>Domain                 | <none></none>                                                      |
| AuthUserDomain<br>NameNETBIOS | nvarchar             | 15     |       | Authorizing User<br>Domain NETBIOS         | <none></none>                                                      |
| FileOwnerUserSID              | nvarchar             | 200    |       | File Owner SID                             | S-1-5-80-956008885-3418522649-1831038044-<br>1853292631-2271478464 |
| FileOwnerUserName             | nvarchar             | 1024   |       | File Owner                                 | NT SERVICE\TrustedInstaller                                        |
| FileOwnerDomainSID            | nvarchar             | 200    |       | File Owner<br>Domain SID                   | S-1-5-80                                                           |
| FileOwnerDomainName           | nvarchar             | 1024   |       | File Owner<br>Domain                       | NT SERVICE                                                         |

SALES: www.beyondtrust.com/contact SUPPORT: www.beyondtrust.com/support DOCUMENTATION: www.beyondtrust.com/docs

53

| Column_name                    | Туре                 | Length | Index | Description                                       | Example                                                                      |
|--------------------------------|----------------------|--------|-------|---------------------------------------------------|------------------------------------------------------------------------------|
| FileOwnerDomain<br>NameNETBIOS | nvarchar             | 15     |       | File Owner<br>Domain NETBIOS                      | <none></none>                                                                |
| ApplicationURI                 | nvarchar             | 1024   |       | URI of the macOS<br>Application                   | com.apple.preference.datetime                                                |
| ApplicationDescription         | nvarchar             | 2048   |       | Application<br>Description                        | c:\cygwin64\bin\sh.exe                                                       |
| FirstDiscovered                | datetime             |        |       | Time application first seen                       | 2017-02-07 09:14:39.413                                                      |
| FirstExecuted                  | datetime             |        |       | Time application first executed                   | 2017-02-07 09:07:00.000                                                      |
| PlatformType                   | nvarchar             | 10     |       | Platform Type                                     | Windows                                                                      |
| ProductName                    | nvarchar             | 1024   |       | Product Name                                      | ADelRCP Dynamic Link Library                                                 |
| ProductVersion                 | nvarchar             | 1024   |       | Product Version                                   | 15.10.20056.167417                                                           |
| Publisher                      | nvarchar             | 1024   |       | Publisher                                         | Adobe Systems, Incorporated                                                  |
| TrustedOwner                   | bit                  |        |       | 1 if a trusted owner, 0 otherwise                 | 0                                                                            |
| MessageGUID                    | uniqueidentifie<br>r |        |       | UUID of the<br>message in the<br>policy           | 0000000-0000-0000-0000-000000000000                                          |
| MessageName                    | nvarchar             | 1024   |       | Name of the<br>message in the<br>policy           | Block Message                                                                |
| MessageType                    | nvarchar             | 40     |       | Message Type                                      | Prompt                                                                       |
| AppGroupGUID                   | uniqueidentifie<br>r |        |       | UUID of the<br>Application Group<br>in the Policy | 47E4A204-FC06-428B-8E73-1E36E3A65430                                         |
| AppGroupName                   | nvarchar             | 1024   |       | Application Group<br>Name in the Policy           | Test Policy.test                                                             |
| PolicyID                       | bigint               |        |       | Internal ID of the<br>Policy                      | 2                                                                            |
| PolicyGUID                     | uniqueidentifie<br>r |        |       | UUID of the Policy                                | E7654321-AAAA-5AD2-B954-12342918D604                                         |
| PolicyName                     | nvarchar             | 1024   |       | Policy Name                                       | EventGen Test Policy                                                         |
| WorkstyleName                  | nvarchar             | 1024   |       | Workstyle Name                                    | EventGen Test Workstyle                                                      |
| ContentFileName                | nvarchar             | 255    |       | Content File Name                                 | c:\users\user.wp-epo-win7-64\downloads\con29<br>selectable feestable (1).pdf |
| ContentFileDescription         | nvarchar             | 1024   |       | Content File<br>Description                       | <none></none>                                                                |
| ContentFileVersion             | nvarchar             | 1024   |       | Content File<br>Version                           | <none></none>                                                                |
| ContentOwnerSID                | nvarchar             | 200    |       | Content Owner<br>SID                              | S-1-21-123456789-123456789-1635717638-<br>1072059836                         |

SALES: www.beyondtrust.com/contact SUPPORT: www.beyondtrust.com/support DOCUMENTATION: www.beyondtrust.com/docs

| Column_name                       | Туре     | Length | Index | Description                                                                            | Example                                    |
|-----------------------------------|----------|--------|-------|----------------------------------------------------------------------------------------|--------------------------------------------|
| ContentOwnerName                  | nvarchar | 1024   |       | Content Owner                                                                          | EGUser1                                    |
| ContentOwnerDomainSID             | nvarchar | 200    |       | Content Owner<br>Domain SID                                                            | S-1-5-21-2217285736-120021366-3854014904   |
| ContentOwnerDomainNa<br>me        | nvarchar | 1024   |       | Content Owner<br>Domain                                                                | BEYONDTRUST<br>TEST58\BEYONDTRUSTTEST58.QA |
| ContentOwnerDomain<br>NameNetBIOS | nvarchar | 15     |       | Content Owner<br>Domain NETBIOS                                                        | BEYONDTRUSTTEST58                          |
| UninstallAction                   | nvarchar | 20     |       | The uninstall action carried out                                                       | Change/Modify                              |
| TokenName                         | nvarchar | 20     |       | The name of the event action                                                           | Blocked                                    |
| TieStatus                         | int      |        |       | Threat Intelligence<br>Exchange status<br>for the reputation<br>of this application    | 0                                          |
| TieScore                          | int      |        |       | Threat Intelligence<br>Exchange score<br>for the application                           |                                            |
| VtStatus                          | int      |        |       | VirusTotal status<br>for the reputation<br>of this application                         |                                            |
| RuleScriptFileName                | nvarchar | 200    |       | The name in config<br>of the script<br>associated with<br>the rule                     | Get-McAfeeGTIReputation                    |
| RuleScriptName                    | nvarchar | 200    |       | The name of the script set by interface                                                | Get-McAfeeGTIReputation                    |
| RuleScriptVersion                 | nvarchar | 20     |       | Version number of the script.                                                          | 1.1.0                                      |
| RuleScriptPublisher               | nvarchar | 200    |       | Publisher that signed the script                                                       | BeyondTrust                                |
| RuleScriptRuleAffected            | bit      |        |       | True when the<br>script has set all<br>settable rule<br>properties;<br>otherwise false | True                                       |
| RuleScriptStatus                  | nvarchar | 100    |       | Success OR Why<br>the configured<br>script didn't run or<br>set rule properties        | Success                                    |
| RuleScriptResult                  | nvarchar | 1024   |       | Result of the script run                                                               | Script ran successfully                    |
| RuleScriptOutput                  | nvarchar | 1024   |       | The output of the script                                                               |                                            |

SALES: www.beyondtrust.com/contact SUPPORT: www.beyondtrust.com/support DOCUMENTATION: www.beyondtrust.com/docs

| Column_name         | Туре     | Length | Index | Description                                                                                                    | Example                                                                                                    |
|---------------------|----------|--------|-------|----------------------------------------------------------------------------------------------------|----------------------------------------------------------------------------------------------------|
| AuthorizationSource | nvarchar | 200    |       | The Authorizing<br>User Credential<br>Source                                                                           |                                                                                                    |
| AuthMethods         | nvarchar | 1024   |       | The type of<br>authentication<br>method selected in<br>the Policy Editor.                                              | Possible values: Identity Provider, Password,<br>Challenge Response, Smart Card and User<br>Request. Multiple values can be present and will be<br>comma separated. |
| IdPAuthentication   | nvarchar | 400    |       | The credential<br>provided when<br>adding an Identity<br>Provider<br>authorization<br>message in the<br>Policy Editor. |                                                                                                    |

# **Troubleshoot Endpoint Privilege Management for Windows**

# Check Endpoint Privilege Management for Windows is installed and functioning

If you are having problems, the first step is to check that you have installed the client and that the client is functioning.

The easiest way to determine that the client is installed and functioning is to check for the existence of the BeyondTrust Endpoint Privilege Management Management Console service. Ensure that this service is both present and started. The Endpoint Privilege Management service is installed by Endpoint Privilege Management for Windows and should start automatically.

**Note:** The Endpoint Privilege Management service requires MSXML6 in order to load the Endpoint Privilege Management for Windows settings, but the service runs even if MSXML6 is not present.

Windows 7 and Windows 10 already include MSXML6.

### **Check Settings are Deployed**

Assuming Endpoint Privilege Management for Windows is installed and functioning, the next step is to check that you have deployed settings to the computer or user.

ePO policies are stored by Endpoint Privilege Management as an XML file in the following location:

%ProgramData%\Avecto\Privilege Guard\ePO Cache\Machine\PrivilegeGuardConfig.xml

#### **Check that Endpoint Privilege Management is Licensed**

One of the most common reasons for Endpoint Privilege Management not functioning is the omission of a valid license from the Endpoint Privilege Management settings. If you create multiple policies, then you must ensure that the computer or user receives at least one GPO that contains a valid license. To avoid problems, it is simpler to add a valid license to every set of Endpoint Privilege Management settings that you create.

### **Check Workstyle Precedence**

Assuming that Endpoint Privilege Management is functioning and licensed, most other problems are caused by configuration problems or Workstyle precedence problems. Please be aware that if you have multiple policies, these are evaluated in alphanumeric order.

Once an application matches an Application Group entry in the **Application Rules** or the **On-Demand Application Rules**, then processing does not continue for that application. Therefore, it is vital that you order your entries correctly:

- If you create multiple Workstyles, then Workstyles higher in the list have higher precedence.
- If you have multiple rules in the Application Rules and the On-Demand Application Rules sections of a Workstyle, then entries higher in the list have higher precedence.

Application Rules are applied to applications that are launched either directly by the user or by a running process. On-Demand Application Rules are only applied to applications that are launched from the Endpoint Privilege Management shell menu (if enabled).

## **Certificate Error in Trellix Endpoint Security (ENS)**

A certificate error is shown on the endpoint in the Event Log for Trellix Endpoint Security (ENS) if Endpoint Privilege Management was installed prior to Trellix Endpoint Security.

| e.                                                                                                    |                                                                                                    |                   | ± Update No   | •       |
|----------------------------------------------------------------------------------------------------|----------------------------------------------------------------------------------------------------|-------------------|---------------|---------|
| Number of events: 1                                                                                                    | C                                                                                                    |                   | Merc L        | on fo   |
| Show all events                                                                                                    | *                                                                                                    |                   | Search Events | Sem     |
| Events per page: 20                                                                                                    |                                                                                                    |                   | Page 1        | of 1    |
| Troious page                                                                                                    |                                                                                                    |                   | Ne            | 1. page |
| Date                                                                                                    | v Feature                                                                                                    | Action taken      | Severity      |         |
| An of the second second                                                                                                    | Production Provides (Produces Constitutions)                                                                                                    | Product of        | Carrier       |         |
| Injected DLL was signed                                                                                                    | by certificate: C-GB, S-Greater Manchester, L-Manchester, O-A                                                                                                    | Avecto, CN-Avecto |               |         |
| Injected DLL was signed<br>Analyzer / Detector                                                                                                    | by certificate: C-GB, S-Greater Manchester, L-Manchester, 0-4                                                                                                    | kvecto, CN-Avecto |               |         |
| Injected DLL was signed<br>Analyzer / Detector<br>Feature name                                                                                                    | by certificate: C-GB, S-Greater Manchester, L-Manchester, O-#<br>CertManager                                                                                                    | lvecto, CN-Avecto |               |         |
| Injected DLL was signed<br>Analyzer / Detector<br>Feature name<br>Threat                                                                                                    | by certificate: C-GB, S-Greater Manchester, L-Manchester, O-J<br>Certifianager                                                                                                    | kvecto, CN-Avecto |               |         |
| Injected DLL was signed<br>Analyzer / Detector<br>Feature name<br>Threat<br>Action taken<br>Threat D                                                                                                    | by certificate: C. 68, 5 Greater Manchester, L-Manchester, O-J<br>Certifianager<br>Block                                                                                                    | wecto, CN-Avecto  |               |         |
| Injected DLL was signed<br>Analyzer / Detector<br>Feature name<br>Threat<br>Action taken<br>Threat event D<br>Threat event D                                                                                                    | by certificate: C-08, 5-Greater Manchester, L-Manchester, O-3<br>Certificater<br>Block<br>Salos<br>crotoci                                                                                                    | wecto, CN-Avecto  |               |         |
| Infected DLL was signed<br>Analyzer / Detector<br>Feature name<br>Threat<br>Action taken<br>Threat event ID<br>Threat sevently<br>Threat timestamp                                                                                                    | by certificate: C-68, S-Greater Manchester, L-Manchester, O-4<br>Certilianger<br>Block<br>3485<br>Gridod<br>1612/2017 that                                                                                                    | lvecto, Ol-Avecto |               |         |
| Injected DLL was signed<br>Analyzer / Detector<br>Festure name<br>Threat<br>Action taken<br>Threat sevent ID<br>Threat sevent ID<br>Threat sevent ID<br>Threat sevent ID<br>Threat sevent ID<br>Threat sevent ID<br>Threat sevent ID<br>Threat sevent ID<br>Threat sevent ID<br>Threat sevent ID | by certificate: C-GR, 5-Greater Manchester, L-Manchester, O-J<br>Certificager<br>Block<br>1940<br>Critical<br>1962/2017 TL of                                                                                                    | wecto, Ol-Avecto  |               |         |
| Injected DLL was signed<br>Analyser / Detector<br>Feature name<br>Threat<br>Action taken<br>Threat event to<br>Threat event to<br>Threat sinerclamp<br>Source<br>Source process name                                                                                                    | by certificate: C&B.5 Geneter Manchester, L.Manchester, O.J<br>Certimager<br>Binh,<br>3460<br>O'Biol<br>D'Biol<br>Biol<br>D'Biol<br>ForDox AL                                                                                                    | vecto, CH-Avecto  |               |         |
| Injected DLL was signed<br>Anlyger / Detector<br>Feature name<br>Threat<br>Action taken<br>Threat event D<br>Threat sevently<br>Threat timestamp<br>Source<br>Source process name<br>Other                                                                                                    | by certificator: C.G. S. Gonator Hanchester, L. Hanchester, O.H<br>Certimager<br>Beck<br>Jack<br>Jack<br>Sci 2007 Hull<br>PostOck24                                                                                                    | vecto, CN-Avecto  |               |         |
| Injected DLL was signed<br>Anlyger / Detector<br>Feature name<br>Threat<br>Action taken<br>Threat event D<br>Threat event D<br>Threat seventy<br>Threat timestamp<br>Source process name<br>Other<br>Target analyger                                                                             | by certificate: C.G. S. Grader Handhester, L. Mandhester, D. J.<br>Centimager<br>Bach<br>Hall District Control (Control (Control                                                                                                    | vecto, OF Avecto  |               |         |
| Injected DLL was signed<br>Anjayter / Detector<br>Feature man<br>Action taken<br>Action taken<br>Drovet event D<br>Drovet sevently<br>Drovet sevently<br>Drovet sevently<br>Source<br>Source<br>Source<br>Source process name<br>Other<br>Target analysee<br>Vector type                         | ly certification: C. ddl. 5 Grouter Manchester, L. Manchester, D. dd<br>Certifininger<br>Bioch<br>Salad<br>Salad<br>S | uecto, CN-Avecto  |               |         |

#### Add the Certificate for Endpoint Privilege Management:

- 1. Navigate to Policy Catalog and select Trellix Endpoint Security from the Product dropdown menu.
- 2. In the **Self Protection** section, navigate to the **Certificates** section and check the **Allow** box. This allows BeyondTrust processes to be trusted.

|                 | Poincy Category > Options > Hy Default                                                                                                    |                                                                                |                     |
|-----------------|----------------------------------------------------------------------------------------------------|--------------------------------------------------------------------------------|---------------------|
| Hide Advanced   |                                                                                                    |                                                                                |                     |
| Self Protection | Inside 5 index food humans       Paint Education       Value Education       Value Education       Mathematic Education       Mathematic Education | y the active to Lake when maletona activity acture.                            |                     |
| Certificates    | Select Allow to trust a vendor to run code within McAfee prov<br>Allow Vendor                                                                                                    | esses. This setting might result in compatibility issues and reduced security. | Hash                |
|                 | Avecto                                                                                                    | C=GB, S=Greater Manchester, L=Manchester, O=Avects                             | . CN+Av A23639D1F94 |

#### 3. Click Save.

This resolves the error encountered when using BeyondTrust Endpoint Privilege Management and Trellix Endpoint Security software.